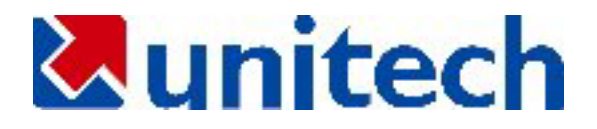

# JobGen Plus ユーザマニュアル

For Microsoft Windows Version 5.2

本書の情報はお断りなく変更することがあります。本書の一部または全部をユニテック社の許可なしに複製または転送してはいけません。

Microsoft Windows と Windows 95/98/Me/NT/2000 は Microsoft Corporation の登録商標です。

オリジナル: © 1996-2001 Unitech America Incorporation. All rights reserved. Document Revision 5.0, May 2001 翻訳: ユニテック・ジャパン株式会社、2002 年 2 月

| _ |  |  |
|---|--|--|
|   |  |  |
|   |  |  |
|   |  |  |

次

| 第1章 概要 2                                       |
|------------------------------------------------|
| JobGen Plusの概要2                                |
| JobGen Plus のコンポーネント 2                         |
| 第2章 インストール                                     |
| 必要なシステム                                        |
| MS Windows 95/98/Me/NT/2000 へのインストール           |
| 第3章 JOBGEN PLUS を使う5                           |
| MS Windows 95/98/Me/NT/2000 から JobGen Plus を実行 |
| JobGen Plus の作業環境                              |
| 1. File コマンド                                   |
| 2. Edit コマンド9                                  |
| 3. Nodes コマンド11                                |
| 4. View コマンド12                                 |
| 5. Build コマンド13                                |
| 6. Tools コマンド14                                |
| 7. Window コマンド15                               |
| 第4章 ジョブの設計 18                                  |
| 第5章 ジョブのプログラミング 20                             |
| INTEGER (整数)の制限値 40                            |
| レコードの定義                                        |
| データファイル・フォーマット                                 |
| 第6章 ジョブの作成                                     |
| 第7章 ジョブのシュミレート                                 |

| 第8章 | 言語サポー | ۲ | • |  | • | • |  |  |  | • | • | • | • | • |  |  |  | • | • |  |  |  | • | • |  |  | • | • | • |  |  | • | • | • | • | • | • |  | • | • | • |  | • |  |  |  |  | • | • | • | • | • | • | • | • | • | • |  | • |  | • |  | 7 | 7 | , |
|-----|-------|---|---|--|---|---|--|--|--|---|---|---|---|---|--|--|--|---|---|--|--|--|---|---|--|--|---|---|---|--|--|---|---|---|---|---|---|--|---|---|---|--|---|--|--|--|--|---|---|---|---|---|---|---|---|---|---|--|---|--|---|--|---|---|---|
|-----|-------|---|---|--|---|---|--|--|--|---|---|---|---|---|--|--|--|---|---|--|--|--|---|---|--|--|---|---|---|--|--|---|---|---|---|---|---|--|---|---|---|--|---|--|--|--|--|---|---|---|---|---|---|---|---|---|---|--|---|--|---|--|---|---|---|

JobGen Plus の基礎

このセクションでは以下を学習します:

- JobGen Plus の概要
- JobGen Plus のインストールと必要なシステム
- JobGen Plus の動作環境

#### 第1章 概要

#### JobGen Plus の概要

JobGen Plus は皆様が独自のデータ収集アプリケーションを作ることができるプログラミン グ・ツールです。これは紙にプランを書くようにできるだけ簡単にデータ収集のアプリケーシ ョンを開発することができるようにするという考えに沿って設計されています。JobGen Plus はユーザフレンドリーなプログラミング環境、完全なプログラミング・ツールのセット、そし てプログラマでない方にでも多彩なデータ収集のソリューションを提供いたします。

JobGen Plus は Windows アプリケーションなので、Windows の良く知られたユーザフレンドリ ーな操作環境の利点を受けることができます。ユーザは単にマウスボタンをクリックするだけ で、 JobGen Plus のプログラミング・ツールのすべてにアクセスすることができます。 この 強力なプログラミング・ツールのセットは、データ収集アプリケーションの設計に含まれるす べてのステップを深く検討することによって開発されました。これは JobGen Plus ユーザの誰 もが、工業、学校、小売店舗、倉庫 – ほとんどどこでも – 何らプログラミングの経験なしに、 御自分のデータ収集アプリケーションを容易に開発できるようにします。

また、JobGen Plus はより複雑なデータ収集アプリケーションを必要とする上級ユーザに プ ログラミング言語オプションを提供します。このオプションはデータ収集アプリケーションで 他の開発ツールによって加えられた古い制限を取り除くことによってプログラマを解放します。 しかし、ほとんどのユーザは、各種のデータ収集アプリケーション- 倉庫管理から売り上げの 記録までを – JobGen Plus だけを使用することによって開発することができます。

#### JobGen Plus のコンポーネント

JobGen Plus によって作られたデータ収集アプリケーションは二つの主要なコンポーネントを 含んでいます: 最初の一つはノード(Node)と呼ばれ、データ収集アプリケーション中のプロセ スを表します。

二つ目はリンク(Link)と呼ばれ、あるプロセスから他のプロセスへの移動を表します。これらの JobGen Plus アプリケーションの主要なエレメントは、以下の章で詳しく説明します。 このセクションでは、ノードとリンクの概念を紹介することにとどめておきます。

各 ノード はデータ収集における一つのタスクを表します。データ収集アプリケーションにお けるタスクの例は、データ収集のメニュー・オプションの選択; データコレクタに項目番号を 入力; あるいはデータコレクタからホストコンピュータへ収集した在庫情報を送信する等を含 んでいます。JobGen Plus はデータ収集アプリケーションにおける各種のタスクを実行するた めに9タイプの ノード を持っています。これらは: コメントノード (Comment Node), メニュ ーノード (Menu Node), 収集ノード (Collect Node), 演算ノード(Math Node), 編集ノード (Edit Node), 消去ノード(Erase Node), アップロードノード(Upload Node), プログラムノー ド (Program Node), そしてジョプ実行ノード(Run-Job Node)です。

**コメントノード (Comment Node)** はフローチャートに直接注記を貼り付ける方法を提供 します。 **メニューノード (Menu Node)** はメッセージ、指示あるいはユーザによって選択された アプリケーションの主要な機能の表示のためにアプリケーション・デザイナーに対して スペースを提供します。

**収集ノード (Collect Node)** はデータコレクタでユーザによって入力された情報を保存 するために使用されます。

演算ノード (Math Node) はデータの計算に使用されます。

**編集ノード (Edit Node)** はデータコレクタに記録されたデータの表示あるいは変更を 可能にします。

消去ノード (Erase Node) はデータコレクタに記録されたデータを削除します。

**アップロードノード (Upload Node)** はデータコレクタからホストコンピュータへ収集 した情報を送信します。

**プログラムノード (Program Node)** はアプリケーション開発者がC言語モジュールを追加することによってプロジェクトを強化することを可能にします。

**ジョブ実行ノード(Run-Job Node)** は他の JobGen Plus ジョブを読み込んで実行するために使用します。

リンク(Links) は二つあるいはそれ以上のプロセス(ノード)間の移動を行います。 リンク (Links) はすべてのプロセスを一つの **JobGen Plus** アプリケーションに接続するだけではなく、 一つのプロセス(ノード(Node)) から他へパスと方向をも提供します。どのようにして、そして 何時移動が起こるかについての情報は各リンク(Link)の中に記録されます。

## 第2章 インストール

#### 必要なシステム

以下は JobGen Plus のインストールに必要な最低条件です。:

- DOS/V 互換コンピュータ、Intel Pentium 互換 CPU 以上
- 32 MB メモリ
- Hard Disk に 5MB 以上の空き容量があること
- VGA モニター
- 1 シリアルポート (COM1, COM2, COM3, または COM4)
- 1マウス (あるいは MS Windows を操作するためのポインティング・デバイス)
- Windows 95/98/Me/NT/2000

MS Windows 95/98/Me/NT/2000 へのインストール

- 1. JobGen Plus システムディスクを 3.5"フロッピー・ディスク・ドライブに入れて下さい。
- 2. スタート をクリックし、そして ファイル名を指定して実行を選択して下さい。
- 3. JobGen Plus ディスク (A: または B:) の入っているフロッピー・ディスク・ドライブを タイプして、 "Setup"をタイプして下さい。
- 4. Enter キーを押し、 OK をクリックして下さい。
- JobGen Plus は Setup Initialization(設定の初期化)を実行し、JobGen Plus システム ファイルを保存する Directory Name (ディレクトリ名)を入力するように求めます。 標準 のディレクトリ名は JGPLUS です。
- 6. セットアップ・プログラムはファイルを指定したディレクトリへコピーを始めます。
- 7. セットアップ・プログラムが終了したときに、**JobGen Plus**のプロクラム・フォルダとアイ コンを作成します。インストールが終わります。

## 第3章 JobGen Plus を使う

MS Windows 95/98/Me/NT/2000から JobGen Plus を実行

1. タスクバーのスタートボタンをクリックして、プログラムを選択します。

2. マウスカーソルを JobGen Plus プログラムを含むプログラムグループに移動します。

3. プログラムを実行するために JobGen Plus アイコンをクリックします。

(あるいは、デスクトップにショートカット・アイコンを作っておき、これをダブルクリックし ます。)

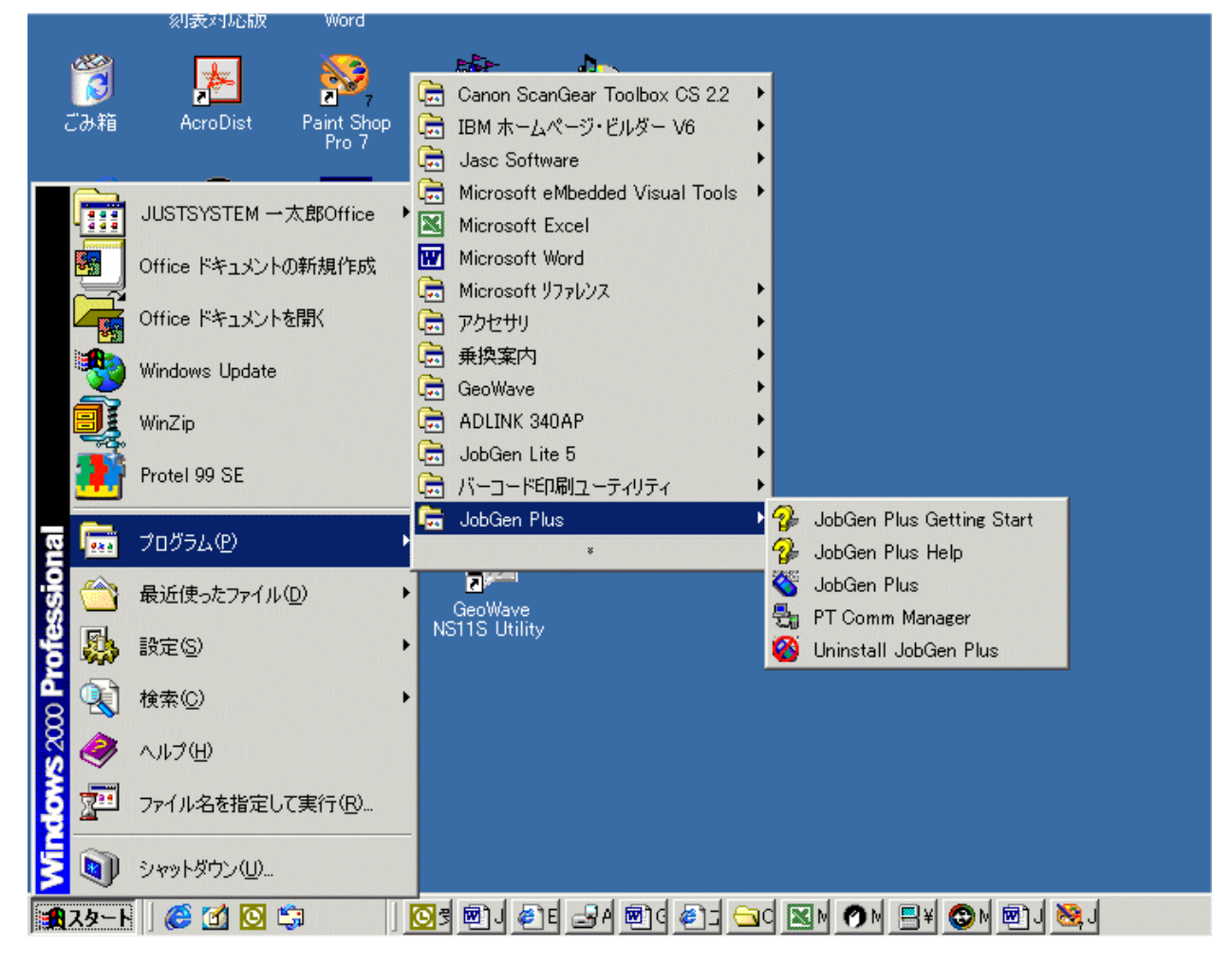

| 🍣 JobGen Lite - C:¥TEMP¥Sample.jgp                                                                                                    |                                  |                                                                                                    |             |   |
|----------------------------------------------------------------------------------------------------|----------------------------------|----------------------------------------------------------------------------------------------------|-------------|---|
| <u>File E</u> dit <u>N</u> odes <u>V</u> iew <u>B</u> uild <u>T</u> i                                                                                                    | ools <u>W</u> indow <u>H</u> elp |                                                                                                    |             |   |
|                                                                                                    | 6   A   &   a                    |                                                                                                    | <b></b>   # |   |
|                                                                                                    |                                  |                                                                                                    |             |   |
| 🖬 🚮   📇 📕                                                                                                    | ) 🛲 👰 🔤 🛛                        | ( 📝 🔳 🖥                                                                                                    |             |   |
| RejC:¥TEMP¥Sample.jgp                                                                                                    |                                  |                                                                                                    |             |   |
| Correction     Constant State State S |                                  | Image: sector sector |             |   |
|                                                                                                    |                                  |                                                                                                    |             |   |
|                                                                                                    |                                  |                                                                                                    |             | F |
| For Help, press F1                                                                                                    | Find1 入 Find2 /                  |                                                                                                    |             |   |

## ここで、JobGen Plus はデータ収集のアプリケーション開発の準備ができました。

#### JobGen Plus の作業環境

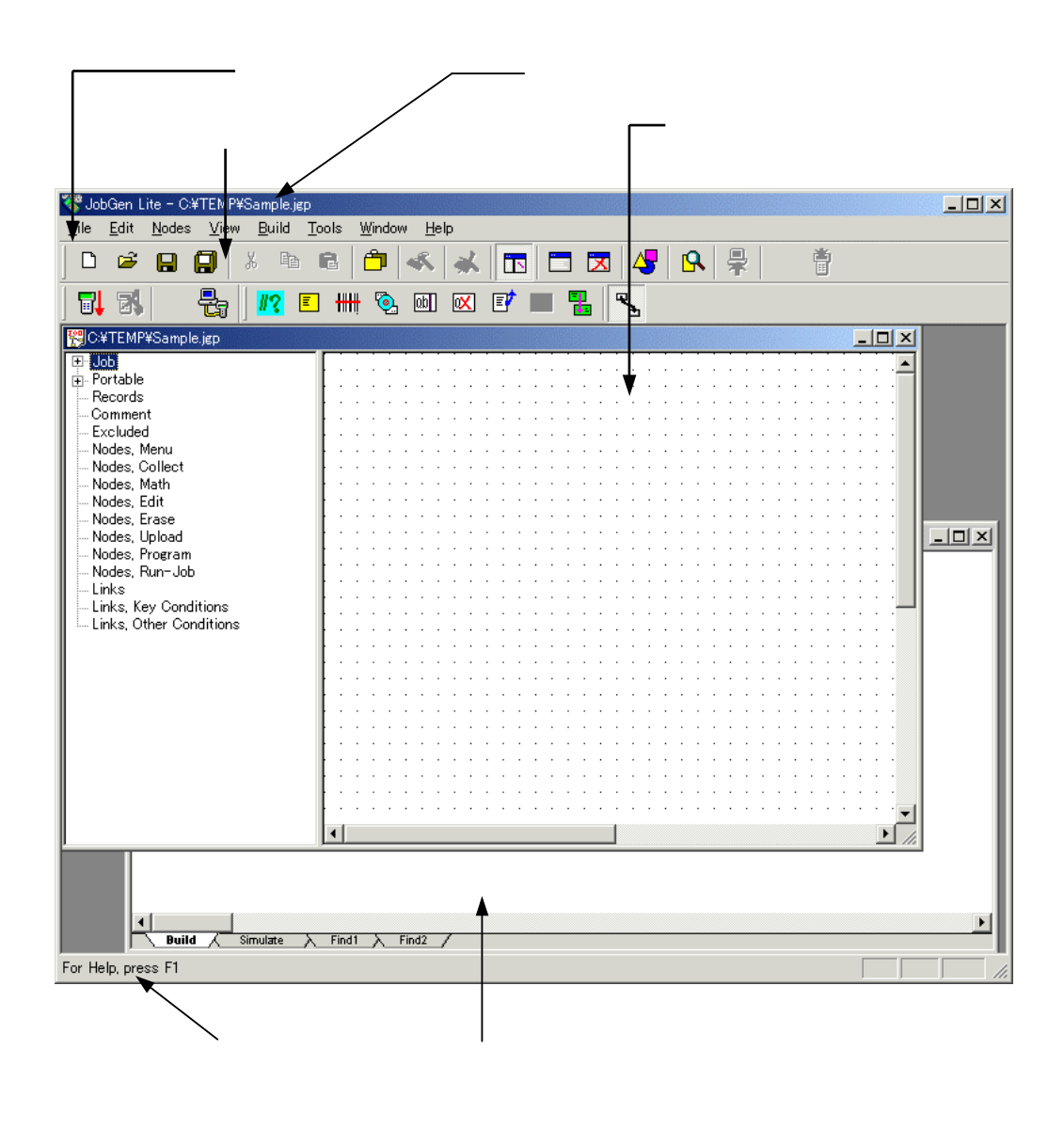

## 1. File コマンド

| ال 🍣         | obGen Lite - C:¥`          | TEMP¥Samp               | ple.jgp         |       |               |              |            |       |            |            |      |            |                                       |          |            |      |            |      |            |     | _ 🗆 × | 1  |
|--------------|----------------------------|-------------------------|-----------------|-------|---------------|--------------|------------|-------|------------|------------|------|------------|---------------------------------------|----------|------------|------|------------|------|------------|-----|-------|----|
| <u>F</u> ile | <u>E</u> dit <u>N</u> odes | <u>V</u> iew <u>B</u> u | iild <u>T</u> o | ols j | <u>W</u> indo | ∾ <u>H</u> e | elp        |       |            |            |      |            |                                       |          |            |      |            |      |            |     |       |    |
| D            | <u>N</u> ew                | Ctrl+N                  | È I             | 2     | ĉ             | s.           | *          |       | 3          |            | X    | 4          |                                       | <b>L</b> | ₽          |      | i i i      | j    |            |     |       |    |
| <b>2</b>     | <u>O</u> pen               | Ctrl+O                  | <b>E</b>        | ₩     | ۵             | Qb           | X          | E     |            |            | <br> | 2          |                                       |          |            |      |            |      |            |     |       |    |
|              | <u>C</u> lose              |                         |                 |       |               |              |            |       |            |            |      |            |                                       |          |            |      |            |      | _ 0        | ×   |       | 1  |
|              | <u>S</u> ave               | Ctrl+S                  |                 |       | · ·           | · · ·        | · · ·      | · ·   | <br>       | <br>       |      |            | · · ·                                 | <br>     | <br>       | <br> | <br>       |      | · ·        |     |       |    |
|              | Save <u>A</u> s            |                         |                 |       | •••           | · · ·        | •••        | •••   | · ·        | · ·        |      | • •        | · ·                                   | · ·      |            | · ·  | · ·        |      | •••        |     |       | l  |
|              | Save A <u>I</u> I          |                         |                 |       | <br>          | · · ·        | <br>       | · ·   | <br>       | <br>       |      | <br>       | <br>                                  | <br>     | <br>       | <br> | <br>       |      | <br>       |     |       | l  |
| 8            | Print Flowchart            |                         |                 | · · · | · ·<br>· ·    | · · · ·      | · ·<br>· · | · · · | · ·<br>· · | · ·<br>· · |      | · · ·      | · · · · · · · · · · · · · · · · · · · | · ·      | · ·<br>· · | · ·  | · ·<br>· · | · ·  | · ·<br>· · |     |       | l  |
| Q            | Print Pre⊻iew              |                         |                 | <br>  | · ·           | · · ·        | <br>       | · ·   | <br>       | <br>       |      | · ·<br>· · | <br>                                  | <br>     | <br>       | · ·  | <br>       | <br> | <br>       |     | - I X | l  |
|              | Print Set <u>u</u> p       |                         |                 |       |               | · · ·        |            | • •   |            |            |      |            | · ·<br>· ·                            |          |            |      |            |      |            | . [ |       | l  |
| 1 2          | Sample<br>Sample           |                         |                 |       | · ·<br>· ·    | · · · ·      |            | · · · | · ·        | · ·        |      | · · ·      | · · ·                                 | · ·      | · ·        | · ·  | · ·        |      | · ·        |     |       | l  |
| <u> </u>     | oampie                     |                         |                 |       |               |              |            |       |            |            |      |            |                                       |          |            |      |            |      | •          |     |       | l  |
|              | Exit                       |                         |                 |       |               |              |            |       |            |            |      |            |                                       |          |            |      |            |      |            |     |       |    |
|              |                            |                         |                 |       |               |              |            |       |            |            |      |            |                                       |          |            |      |            |      |            |     |       | 11 |

| New             | 新しいジョブを作成する。            |
|-----------------|-------------------------|
| Open            | すでにあるジョブ・ファイルを開く。       |
| Close           | 現在のジョブ・ウインドウを閉じる。       |
| Save            | 現在のジョブの内容を保存する。         |
| Save As         | 現在のジョブを別なファイル名で保存する。    |
| Save All        | すべての開いたジョブの内容を保存する。     |
| -               |                         |
| Print Flowchart | 現在のジョブのフローチャートを印刷する。    |
| Print Preview   | 印刷出力をスクリーン上で見る。         |
| Print Setup     | 印刷オプションのセットアップ。         |
| -               |                         |
| Recent Files    | 最近使ったファイルをリストする。        |
| -               |                         |
| Exit            | JobGen Plus プログラムを終了する。 |

## 2. Edit コマンド

| ኛ Jol        | bGen         | Lite - C:¥TEMP¥Sample                    | igp            | No.      |               |              |              |                                       |              |   |     |            |       |            |       |   |       |   |   |            |            |   |   | _ 🗆 | ×   |
|--------------|--------------|------------------------------------------|----------------|----------|---------------|--------------|--------------|---------------------------------------|--------------|---|-----|------------|-------|------------|-------|---|-------|---|---|------------|------------|---|---|-----|-----|
| <u>F</u> ile | <u>E</u> dit | <u>N</u> odes <u>V</u> iew <u>B</u> uild | l <u>T</u> ool | ls !     | <u>W</u> indo | ow j         | <u>H</u> elp |                                       |              |   |     |            |       |            |       |   |       |   |   |            |            |   |   |     |     |
|              | ×            | <u>D</u> efine E                         | Inter          |          | Ô             | 1            | \$   ¢       | *                                     | ÏN           |   |     | X          | 4     | 5          | 9     |   | ₽     |   |   | Ö          |            |   |   |     |     |
|              | 4            | Define Job [default]                     |                | <b>H</b> | 0             | y Ob         | 0            | <b>X</b> [                            | =/           |   | [   |            | ₹.    |            |       |   |       |   |   |            |            |   |   |     |     |
| 1990 C:      |              | Define <u>J</u> ob                       |                |          |               |              |              |                                       |              |   |     |            |       |            |       |   |       |   |   |            |            |   | × |     |     |
|              |              | Define <u>P</u> ortable                  |                |          | · ·           | · · ·        | · ·<br>· ·   | · ·<br>· ·                            | · ·<br>· ·   |   |     | · ·<br>· · | · ·   | · ·<br>· · |       |   | <br>  |   |   | <br>       | · ·<br>· · | • |   |     |     |
|              |              | Define <u>R</u> ecord                    |                | · ·      | · · ·<br>· ·  | · · ·<br>· · | · ·<br>· ·   | · · · · · · · · · · · · · · · · · · · | · · ·<br>· · | • | · · | · ·        | · · · | · ·<br>· · | · · · | • | · · · |   |   | · ·<br>· · | · ·<br>· · | • |   |     |     |
|              | Ô            | <u>N</u> ew Record                       |                |          |               | n            | nenu2        |                                       | · ·          | • |     | •••        | · ·   |            |       | • | · ·   | • | • | <br>       |            | • |   |     |     |
| N N          | ≯            | Delete                                   | Del            |          | · · ·         |              | <br>         |                                       | · ·<br>· ·   |   | · · | · ·        | · ·   | · ·<br>· · | · ·   | • | <br>  |   |   | <br>       | · ·<br>· · |   |   |     |     |
| - N          | X            | <u>C</u> lear Message Window             | ,              | 1        | • •           | •••          | • •          | • •                                   | • •          |   |     | • •        | • •   | • •        | •••   |   | • •   |   |   |            | • •        |   |   |     | ≦   |
|              | 9            | <u>F</u> ind                             | F3             |          | · · ·         | · · ·        | · ·<br>· ·   | · · ·                                 | · ·<br>· ·   |   | · · | · ·        | · ·   | · · ·      | · · · |   | · ·   |   |   | · ·<br>· · | · ·        | • |   |     |     |
| L.           | inks, (      | Other Conditions                         | Ŀ              | <u>.</u> |               |              |              |                                       |              |   |     |            | Ĺ     |            |       |   |       |   |   |            |            | • |   |     |     |
|              |              |                                          |                |          |               |              |              |                                       |              |   |     |            |       |            |       |   |       |   |   |            |            |   |   |     |     |
|              |              |                                          |                |          |               |              |              |                                       |              |   |     |            |       |            |       |   |       |   |   |            | [          |   |   |     | //. |

| Define                  | ノード、リンク、あるいはレコードのいずれかの現在選択されているオ<br>ブジェクトを定義する。 |
|-------------------------|-------------------------------------------------|
| -                       |                                                 |
| Define Job<br>[default] | ジョブについて、標準値の設定を定義する。                            |
| Define Job              | 現在のジョブを定義する。                                    |
| Define Portable         | ポータブル・ターミナルの設定を定義する。                            |
| Define Record           | レコード設定を定義する。                                    |
| -                       |                                                 |
| New record              | 新しいレコードを作成する。JobGen Plus は複数レコードをサポートしている。      |
| Delete                  | ノード、リンク、あるいはレコードのいずれかの現在選択されているオ<br>ブジェクトを削除する。 |
| Clear Message<br>Window | メッセージ・ウインドウに表示されているすべてのメッセージをクリア<br>する。         |

9

Find現在のジョブ中のテキストを検索する。結果はメッセージ・スクリーン<br/>Find1 に表示される。 "Output To Pane 2" がチェックされた場合、す<br/>べての結果はメッセージ・スクリーン Find2 に表示されます。メッセー<br/>ジ・ウインドウで見つかった結果をダブルクリックすると関連の定義ダ<br/>イアローグ・ウインドウが開きます。

| Find               | ×                                  |  |
|--------------------|------------------------------------|--|
| Total r<br>Total I | nodes: 1<br>inks: 0                |  |
| Find:              | abc                                |  |
|                    | ☐ Match Case<br>☐ Output To Pane 2 |  |
|                    | OK Cancel                          |  |

## 3. Nodes コマンド

| 🍣 JobGen Lite - C:¥TEMP¥Sample.jgp     |                                       | - O X |
|----------------------------------------|---------------------------------------|-------|
| <u>File Edit Nodes View Build Tool</u> | s <u>W</u> indow <u>H</u> elp         |       |
| 📄 🖻 🎽 🖊 Comment (Node)                 | 🗀 🐟 🔜 🗖 🗷 😽 🥵 崇 🍵                     |       |
| 🔄 🔂 🗾 Menu Node                        | 🗰 💁 🔤 💌 🖅 🔳 🏪 🧏                       |       |
| CATEMF                                 |                                       |       |
| Portable  Math Node                    | │                                     |       |
| Commer ab Edit Node                    | · · · · · · · · · · · · · · · · · · · |       |
| Exclude<br>Nodes, I Erase Node         |                                       |       |
| Nodes, C II Upload Node                |                                       |       |
| Nodes, E Brogram Node                  |                                       |       |
| Nodes, F Bun-Job Node                  |                                       | - 1   |
| Links Link                             | · · · · · · · · · · · · · · · · · · · |       |
| Links, Other Conditions                |                                       |       |
|                                        |                                       |       |
| ·                                      |                                       |       |

| Comment(Node) | コメント・ノードを作成する。   |
|---------------|------------------|
| Menu Node     | メニュー・ノードを作成する。   |
| Collect Node  | 収集ノードを作成する。      |
| Math Node     | 演算ノードを作成する。      |
| Edit Node     | 編集ノードを作成する。      |
| Erase Node    | 消去ノードを作成する。      |
| UpToad Node   | アップロード・ノードを作成する。 |
| Program Node  | プログラム・ノードを作成する。  |
| Run-Job Node  | ジョブ実行ノードを作成する。   |
| -             |                  |

*Link* リンクを作成する。

## 4. View コマンド

| ኛ JobGen Lite - C¥                                 | TEMP¥Sample.jgp                                         |                 |  |
|----------------------------------------------------|---------------------------------------------------------|-----------------|--|
| <u>F</u> ile <u>E</u> dit <u>N</u> odes            | <u>V</u> iew <u>B</u> uild <u>T</u> ools <u>W</u> indow | v <u>H</u> elp  |  |
| ] D 📽 🔒 🕻                                          | ✓ <u>T</u> oolbar                                       | 🕺 🧩 🛅 🖾 🞝 🚱 💂 🎁 |  |
| 🛼 🚮 👘 🧃                                            | ✓ <u>S</u> tatus Bar                                    | 🔤 🖾 🗊 🔜 🔁 🐾     |  |
| E C:¥TEMP¥Sample.                                  | Dutput F2                                               |                 |  |
| ⊕ Portable<br>Records                              | <b>Properties Panel</b>                                 |                 |  |
| ⊡ Comment<br>Excluded                              | <u>D</u> etailed Properties                             |                 |  |
| I ⊕ Nodes, Menu<br>⊕ Nodes, Collect<br>Nodes, Math | <u>R</u> edraw Flow-chart                               | menu2           |  |
| Nodes, Edit<br>Nodes, Erase                        |                                                         |                 |  |
| Nodes, Upload<br>Nodes, Program                    |                                                         |                 |  |
| Links Key Condit                                   | ions                                                    |                 |  |
| Links, Other Conc                                  | ditions                                                 |                 |  |
|                                                    |                                                         |                 |  |
|                                                    |                                                         |                 |  |

| Toolbar             | このコマンドがチェックされた場合、ツールバーを表示する。    |
|---------------------|---------------------------------|
| Status Bar          | このコマンドがチェックされた場合、ステータス・バーを表示する。 |
| -                   |                                 |
| Output              | メッセージ・ウインドウを開く。                 |
| -                   |                                 |
| Properties Panel    | プロパティ・パネルを開く。                   |
| Detailed Properties | プロパティ・パネルで詳細な情報の表示を可能にする。       |
| -                   |                                 |
| Redraw Flowchart    | 全体のフローチャートを再描画する。               |

#### 5. Build コマンド

\_

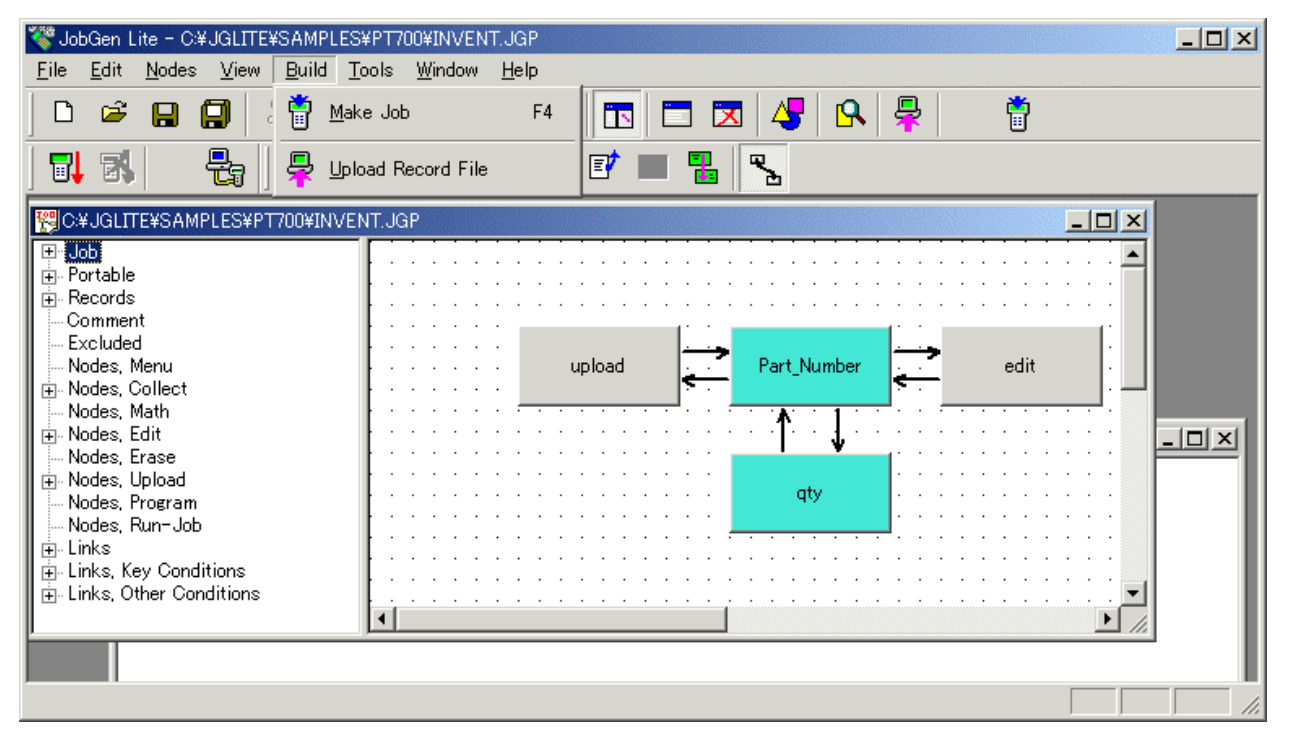

#### Make Job ジョブの実行コードを生成し、そしてコードとすべてのデータファイル を含むファイルをポータブル・ターミナルにダウンロードする。

Upload Record File レコード・ファイルをアップロードする。

#### 6. Tools コマンド

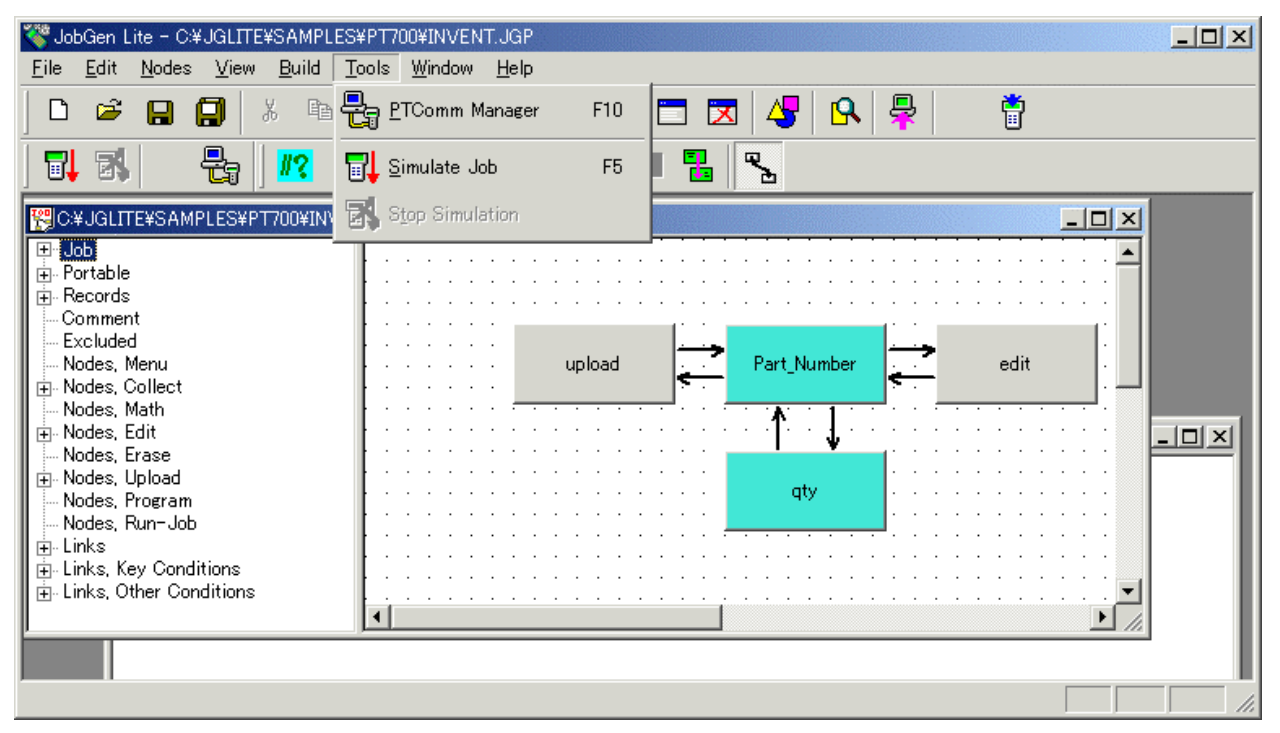

| PTComm Manager  | PTComm Manager(通信管理)アプリケーションを実行する。 |
|-----------------|------------------------------------|
| -               |                                    |
| Simulate Job    | ジョブ・シュミレーションを開始する。                 |
| Stop Simulation | ジョブ・シュミレーションを停止する。                 |
|                 |                                    |

#### 7. Window コマンド

\_

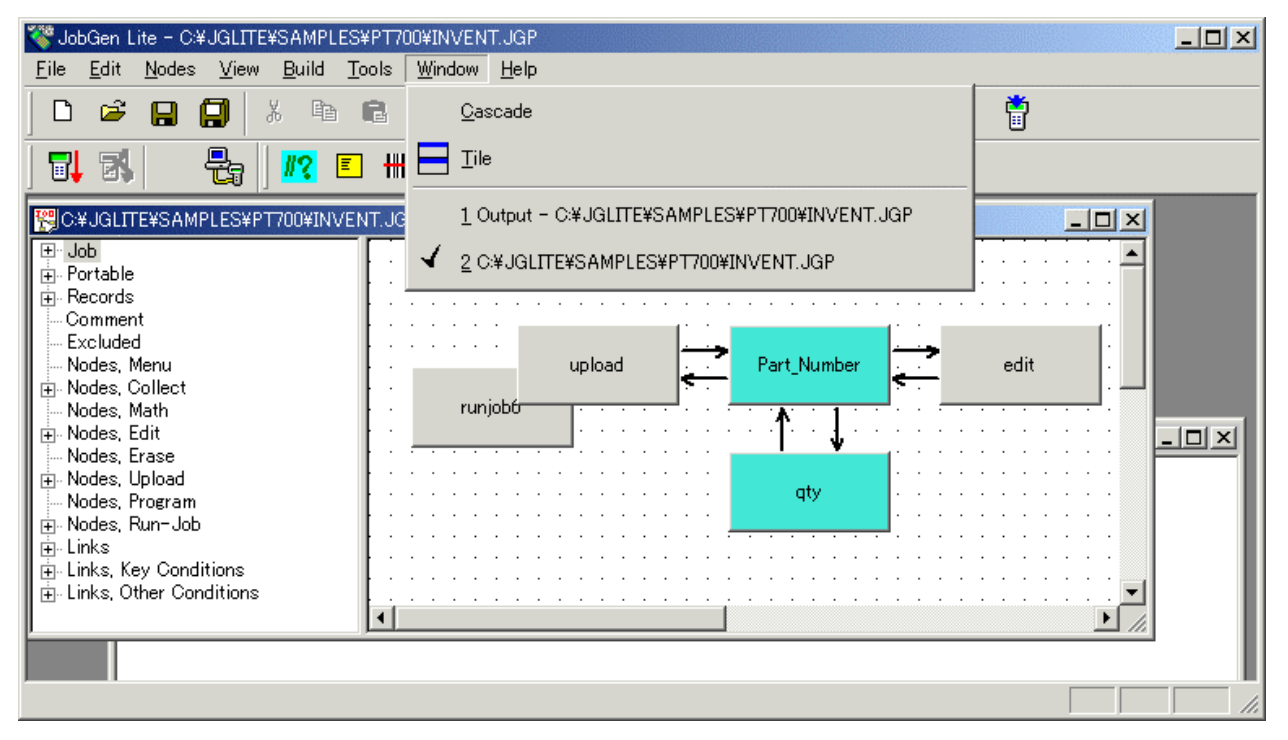

Cascade Window すべてウインドウを重ねて表示する。

Tile すべてのウインドウをタイル表示する。

*Opened Window Title* すべての開かれたウインドウのタイトルをリストする。

## 8. Help コマンド

| 🝣 JobGen Lite - C:¥JGLITE¥SAMPLES                 | ¥PT700¥INVENT.JGF                | P                                     |                                       | _ <b>_ _ _ _</b> |
|---------------------------------------------------|----------------------------------|---------------------------------------|---------------------------------------|------------------|
| <u>File Edit Nodes View Build To</u>              | ools <u>W</u> indow <u>H</u> elp | p                                     |                                       |                  |
|                                                   | 6   🗂   <                        | Getting <u>S</u> tart                 | 🗣 📮 📋                                 |                  |
| <b>5,</b>   <b>6,</b>   <b>1?</b> E               | ا 🏨 🧕 ا                          | Help <u>T</u> opics                   |                                       |                  |
| C#JGLITE#SAMPLES#PT700#INVE                       | NT.JGP                           | Help Contents F                       | 1                                     |                  |
| i ± ·· Job                                        |                                  | Microsoft <u>C</u> Language Help      |                                       |                  |
| Comment<br>Excluded                               |                                  | About JobGen Lite 5                   |                                       |                  |
| Modes, Menu<br>⊡ Nodes, Collect                   | runiobfr                         | upload Part                           | Number edit                           | :                |
| I → Nodes, Edit                                   |                                  | ::::::::: <u>::</u> ^                 | ·                                     |                  |
| in Nodes, Upload                                  |                                  |                                       | qty                                   |                  |
| i∰⊸ Nodes, Run−Job<br>i∰⊸ Links                   |                                  |                                       | · · · · · · · · · · · · · · · · · · · |                  |
| unks, Key Conditions<br>⊕ Links, Other Conditions |                                  | · · · · · · · · · · · · · · · · · · · |                                       |                  |
|                                                   | <u>[<u> </u></u>                 |                                       |                                       |                  |
|                                                   |                                  |                                       | [                                     |                  |

| Getting Started              | JobGen Plus の概要を表示する。                                     |
|------------------------------|-----------------------------------------------------------|
| -                            |                                                           |
| Help Topics                  | ヘルプのトピックスを表示する。                                           |
| Help Contents                | JobGen Plus のヘルプを表示する。                                    |
| -                            |                                                           |
| Microsoft C<br>Language Help | <i>Microsoft C Language Run-Time Reference</i> のヘルプを表示する。 |
| -                            |                                                           |
| About JobGen Plus            | JobGen Plusのバージョン番号と版権を表示する。                              |
|                              |                                                           |

## ジョブの作成

このセクションでは以下を学習します:

- ジョブの設計の仕方
- ジョブの作成方法
- 実行可能なジョブの作成方法

## 第4章 ジョブの設計

ジョブを作成する前に、ユーザは作成に必要な各種のタスク(仕事)のすべてについてまず分析 をしなければなりません。タスクの例としては、データの収集、選択を行う、データを送信す る、データのチェック、メッセージの表示などです。次に、ユーザはこれらのタスクをどのよ うに実行するかのプランを立てなければなりません。あるリストされたタスクは、タスクから タスクへの移動を伴う順序を持った手順で構成されます。一方では、あるタスクはジョブ全体 のサポート機能として独立して働くこともあるでしょう。最後ステップは JobGen Plus ですべ てのタスクと、タスク間の移動を実装することです。

タスクの実装とタスク間の移動は簡単です。ユーザは JobGen Plus のノードに合った各タスク を単に実装するだけです。例えば、データ収集のタスクは Collect(収集)ノードによって実装 することができます。 以下の表は JobGen Plus で相当するノードによって実装することので きるタスクのタイプを示しています。

ノード

|                    | 実装することのできるタスク                                 |
|--------------------|-----------------------------------------------|
| Comment<br>(コメント)  | ● 注記と説明を表示                                    |
| Menu               | • ユーザに対する選択を表示                                |
| (メニュー)             | • エラー・メッセージを表示                                |
|                    | • 命令・指示を表示                                    |
| Collect            | • キーボードからデータを入力                               |
| (収集)               | • バーコード・スキャナからデータを入力                          |
|                    | • データ・コレクタのタイマーからデータを入力                       |
|                    | • ルックアップ・ファイルからデータを入力                         |
|                    | • 表現式からデータを入力                                 |
|                    | • データ入力の確認                                    |
| Math<br>(演算)       | • 表現式からデータを入力                                 |
|                    | • データの計算                                      |
|                    | • データの比較                                      |
| Erase<br>(消去)      | • 収集したデータ内部のレコードを削除                           |
| Upload<br>(アップロード) | <ul> <li>データコレクタからホストコンピュータへデータを送信</li> </ul> |

| Edit<br>(編集)       | • | ポータブル・ターミナルのデータファイルに保存された<br>データを表示   |
|--------------------|---|---------------------------------------|
|                    | • | データを検索                                |
|                    | • | データの変更                                |
| Program<br>(プログラム) | • | 上記にリストされたノードによって実装することのでき<br>ないタスクの種類 |
| Run-Job<br>(ジョブ実行) | • | 他のジョブを実行                              |

あるタスクから別のタスクへの移動は **JobGen Plus** では Links(リンク)によって行うことができます。

## 第5章 ジョブのプログラミング

ジョブ<sup>1</sup>の構築はマウスボタンをクリックするように簡単です。JobGen Plus は MS Windows の 利点を利用しており、したがってほとんどのユーザは JobGen Plus によって提供されているツ ールの使用を視覚的に行うことができます。 この章はジョブの作成に必要なすべてのプロセス を詳しく説明しています。

#### ジョブ設定の標準値を定義する

ジョブ設定の標準値定義のダイアローグ・ウインドウを開くために、メニューの Edit > Define Job [Default] を選択して下さい。これらの設定はすべての作業中のジョブに影響しま す。

#### Font Property(フォント・プロパティ)

| Define Job [global settings]              |         |                                              |                                               | × |
|-------------------------------------------|---------|----------------------------------------------|-----------------------------------------------|---|
| Color<br>Language<br>Make Job<br>Portable | - Font: | Type:<br>[MS มีシック<br>[MS มีシック<br>[MS มีシック | Size:<br>9 >><br>9 >><br>9 >><br>9 >><br>9 >> |   |
|                                           | C       | OK Cancel                                    | Help                                          |   |

左のプロパティ・ウインドウ、ノード名、プログラム・エディタ、そしてコメントについてフ ォントを定義します。

<sup>1</sup> ジョブはデータ収集アプリケーションです。

## Color Property(カラー・プロパティ)

| Define Job [global settings]                      |                                                                                                    | × |
|---------------------------------------------------|----------------------------------------------------------------------------------------------------|---|
| Font<br>Color<br>Language<br>Make Job<br>Portable | Color for Node and Link:<br>Menu Collect Math Edit Edit Erase Upload Program RunJob Comment Start Node Sel Node Node Text Excluded Excluded *<br>Kink Sel Link Excluded * |   |
|                                                   | OK Cancel Help                                                                                                    |   |

ノード、リンク、そして選択についてのカラーを定義します。表示されているのはノードにつ いてのカラー設定の標準値です。それぞれのノードの色はその基本プロパティ設定で変更する ことができます。

## Language Property(言語プロパティ)

| Define Job [global settings] |                |           |           |                              | × |
|------------------------------|----------------|-----------|-----------|------------------------------|---|
| Font                         | Language:      |           |           |                              |   |
|                              | C English      | C Chinese | C Spanish |                              |   |
| Make Job<br>Portable         | C France       | C German  | C Italy   | <ul> <li>Japanese</li> </ul> |   |
|                              | Define Japanes | e Font    |           |                              |   |
|                              |                |           |           |                              |   |
|                              |                |           |           |                              |   |
|                              | <u>ок</u>      | Cano      |           | Help                         |   |

ジョブの言語を選択します。

## Make Job Property(ジョブ作成プロパティ)

| Define Job [global settings]                      | ×                                                                                                    |
|---------------------------------------------------|----------------------------------------------------------------------------------------------------|
| Font<br>Color<br>Language<br>Make Job<br>Portable | <ul> <li>Skip Making Binary Search Table For Lookup Files</li> <li>Skip Making Chinese Font</li> <li>Skip Making Job Name File</li> <li>Make Job Implemented With JobGen Plus Version 4</li> <li>Do Not Download Lookup Data File</li> <li>Do Not Download Whole Job Automatically</li> <li>Use Fast Speed To Download/Upload</li> </ul> |
|                                                   | OK Cancel Help                                                                                                    |

| Skip Making<br>Binary Search<br>Table For Lookup<br>Files | ルックアップ・ファイルの内容が変わらない場合、ジョブを作<br>成するたびにコンパイルする必要はありません。これはジョブ<br>作成のプロセスをスピードアップします。                                                |
|-----------------------------------------------------------|----------------------------------------------------------------------------------------------------|
| Skip Making<br>Chinese Font.                              | ルックアップ・ファイルとデータファイルに含まれるすべての<br>テキストが変わらない場合、そのたびごとに漢字フォントを作<br>る必要はありません。                                                         |
| Skip Making Job<br>Name File                              | Job Name File(ジョブ・ファィル名)がどのジョブを実行するか<br>を決めるためにジョブ・エンジンに対して使用されます。ジョ<br>ブの実行可能な名前を選択することによってジョブを実行する<br>場合、Job Name File は不要になります。 |
| Make Job<br>Implemented With<br>JobGen Plus<br>Version 4  | 古いJobGen Plusのバージョンでは動いていた古いジョブで問<br>題が起こった場合、このオプションをチェックして、ジョブを<br>再度作成して下さい。これは以前のバージョンとの互換性を持<br>たせることができます。                   |
| Do Not Download<br>Lookup Data File                       | すべてのルックアップ・ファイルの内容が変更されない場合、<br>そのたびごとにダウンロードする必要はありません。                                                                           |

| Do Not Download<br>Whole Job<br>Automatically | JobGen Plus は、ジョブ実行コードを正しく生成できたときに<br>ポータブル・ターミナルに実行可能ジョブをダウンロードする<br>ことができます。ダウンロードを停止するためにはこのオプシ<br>ョンをチェックして下さい。JobGen Plus は後でダウンロード<br>するために Job エンジン (jeng.exe) をジョブ・フォルダにコ<br>ピーします。 |
|-----------------------------------------------|----------------------------------------------------------------------------------------------------|
| Use Fast Speed<br>To<br>Download/Upload       | JobGen Plus はPTComm Manager が最も速い速度で通信するよ<br>うにします。                                                                                                    |

#### ジョブ設定の標準値を定義

Define Job (ジョブ定義) 設定ウインドウを開くために、ジョブの左側のプロパティ・ウイン ドウで Job> Define を選択します。

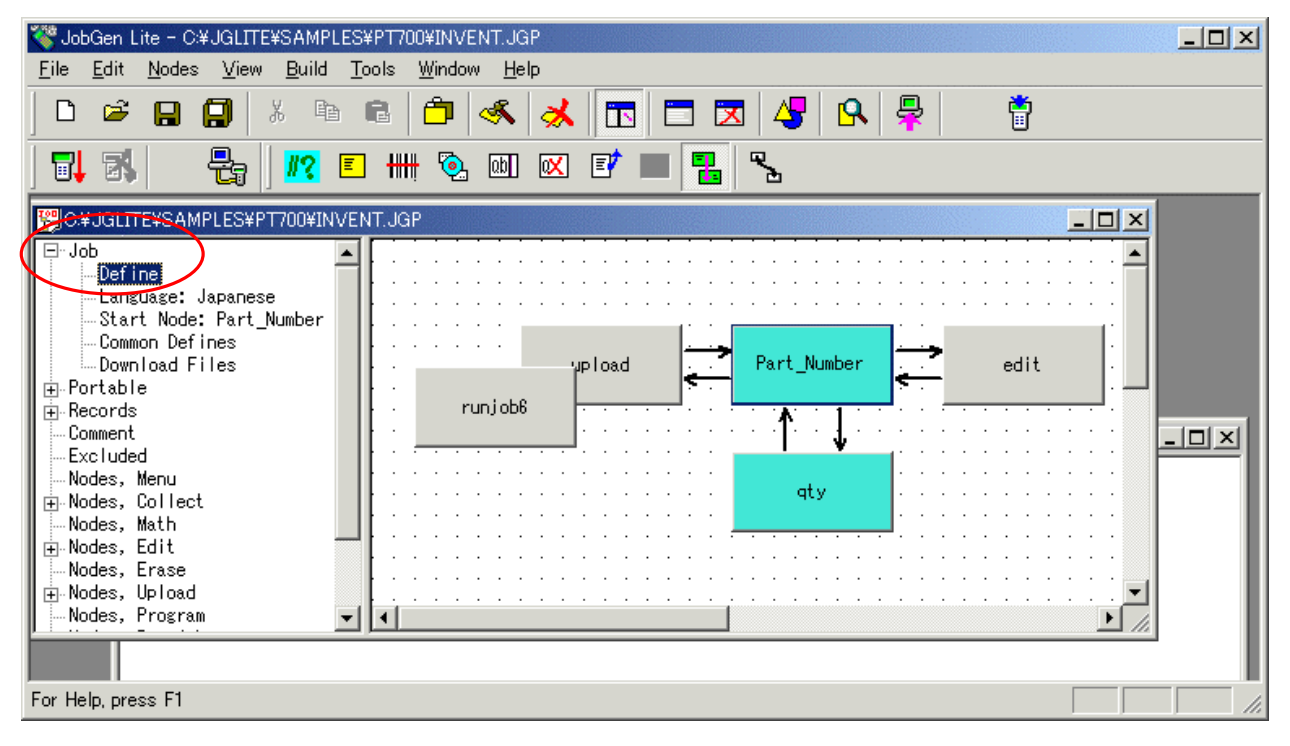

#### Barcode (default) プロパティ

| Define Job                                                 | ×                                                                                                    |
|------------------------------------------------------------|----------------------------------------------------------------------------------------------------|
| Comment<br>Flowchart<br>Barcode (default)<br>⊞-Job Prompts | Set Barcode Symbology For This Collect Node, * Double Click To Change Each Individual Settings Codabar * Send Start/Stop Characters |
|                                                            | Code 128                                                                                                    |
|                                                            | ☑ Code 39 *, Full ASCII, Send Check Digit                                                                                           |
|                                                            | Code 93                                                                                                    |
|                                                            | ☑ EAN 128                                                                                                    |
|                                                            | EAN 13 *, Send Leading Digit, Send Check Digit                                                                                      |
|                                                            | ☑ EAN 8 *, Send Check Digit                                                                                                    |
|                                                            | ☑ Interleaved 2 of 5 *                                                                                                    |
|                                                            | Toshiba                                                                                                    |
|                                                            |                                                                                                    |
|                                                            | I HECTEAN Add-on *- Hotional                                                                                                    |
|                                                            |                                                                                                    |
|                                                            |                                                                                                    |
|                                                            | OK Cancel Help                                                                                                    |

すべての Collect(収集)ノードについて標準のバーコード・シンボル設定を定義します。 それ ぞれの Collect ノード設定は、Input > Barcode プロパティで変更することができます。

## <u>第5章 ジョブのプログラミング</u>

| Define Node [Collect] - Part_Number                                               |                                                                                                    | × |
|-----------------------------------------------------------------------------------|----------------------------------------------------------------------------------------------------|---|
| Basic<br>Comment<br>Screen<br>Position<br>Input<br>Initial Value                  | <ul> <li>Set Barcode Symbology For This Collect Node.</li> <li>* Double Click To Change Each Individual Settings</li> <li>Codabar *, Send Start/Stop Characters</li> <li>Code 128</li> <li>Code 128</li> </ul>                   | - |
| Device<br>Barcode<br>Lookup File<br>Formula<br>Verify<br>Lookup File<br>Qualifier | <ul> <li>✓ Code 39 *, Full ASCII, Send Check Digit</li> <li>Code 93</li> <li>✓ EAN 128</li> <li>✓ EAN 13 *, Send Leading Digit, Send Check Digit</li> <li>✓ EAN 8 *, Send Check Digit</li> <li>✓ Interleaved 2 of 5 *</li> </ul> |   |
| Function Keys<br>□-Links, in<br>                                                  | □ Toshiba<br>□ Trioptic<br>□ UPC/FAN Add-on *. Optional<br>■                                                                                                    | - |
|                                                                                   | OK Cancel Help                                                                                                    |   |

## Flowchart プロパティ

| Define Job                                                                    |                                          | × |
|-------------------------------------------------------------------------------|------------------------------------------|---|
| ← Comment<br>← <mark>Flowchart</mark><br>← Barcode (default)<br>⊕ Job Prompts | Page Size:<br>Width: 1200<br>Height: 700 |   |
|                                                                               | Node Size:<br>Width: 100<br>Height: 50   |   |
|                                                                               |                                          |   |
|                                                                               |                                          |   |
|                                                                               | OK Cancel Help                           |   |

フローチャートのページサイズとすべてのノードサイズを変更します。

Language (言語) プロパティ

このジョブの言語設定を変更します。

#### ポータブル・ターミナルの定義

デバイスの選択は、Menu (メニュー)ノード、 Collect (収集)ノード、 Math (演算)ノード そ して Links(リンク)の表示に影響があるので **JobGen Plus** では最も重要です。 Menu ノード、 Collect ノードと Math ノードの"Screen:" 部分のサイズは選択したデバイスの表示と完全に 同じサイズにセットする必要があります。また、Link の "Key Input" (キー入力)確認は、選 択したデバイスと同じキーパッド・レイアウトを表示します。**JobGen Plus** は選択したジョブ を適当なポータブル・ターミナルにダウンロードします。

ポータブル・ターミナルのモデルを選択するには、ジョブのプロパティ・パネルの、プロパティの項: Portable > Model を開きます。ウインドウをポップアップするために Model の項目 をダブルクリックします。 ポータブル・ターミナルのタイプを定義するために model プロパ ティを再度選択します。

#### Portable (ポータブル)プロパティ

#### モデルの定義:

| Define Portable            | ×                                                                                                    |
|----------------------------|----------------------------------------------------------------------------------------------------|
| Model<br>Setting<br>Keymap | Changing portable model may cause some settings not work properly in<br>new model; and some settings, such as keymap, will be loss. |
|                            | - Portable Model:                                                                                                    |
|                            | © PT-600                                                                                                    |
|                            | C Power PT-700                                                                                                    |
|                            | C PT-700                                                                                                    |
|                            |                                                                                                    |
|                            |                                                                                                    |
|                            |                                                                                                    |
|                            |                                                                                                    |
|                            |                                                                                                    |
|                            | OK Cancel Help                                                                                                    |

Portable Model 例えば、PT600のようにターゲットとするポータブル・ター ミナルのモデルを選択します。PT-600はポータブル・ター ミナルの標準のモデル・タイプです。 Portable model タイプ設定の変更はジョブのあるプロパティ設定に影響します。例えば、PT-700 は PT600 よりも大きなスクリーンなので、PT-700 から PT600 へ Portable model タイプの 変更を行うと、スクリーンのレイアウトはマニュアルで変更する必要があるか、あるいは小さ なスクリーンに合うように再設計する必要があります。

#### Portable Settings(ポータブル・ターミナル設定)の定義

| Define Portable            |                           |              |       |       | × |
|----------------------------|---------------------------|--------------|-------|-------|---|
| Model<br>Setting<br>Keymap | Screen<br>© Small Font    | C Large Font |       |       |   |
|                            | Scanner Type:             | C Pen        |       |       |   |
|                            | -Buzzer Volume:<br>O High | Medium       | O Low | C Off |   |
|                            |                           |              |       |       |   |
|                            |                           |              |       |       |   |
|                            |                           |              |       |       |   |
|                            | OK                        | Cancel       |       | Help  |   |

Screen ディスプレィのフォント・サイズを定義。日本語を表示させる 場合は Large Font を選択して下さい。

Scanner Type スキャナ・タイプの定義。

Buzzer Volume ブザーの音量を定義。

## キーパッド設定の定義:

| Define Portable |       |            | × |
|-----------------|-------|------------|---|
| Model           | Reset | Keypad >>  |   |
|                 | ОКС   | ancel Help |   |

Reset ポータブル・ターミナルの標準設定を使用。

Keypad キー・マップの設定を定義するためにウインドウをポップアップ。

Use My Keypad キーパッド設定を適用することをジョブ・エンジンに伝える。 Setting

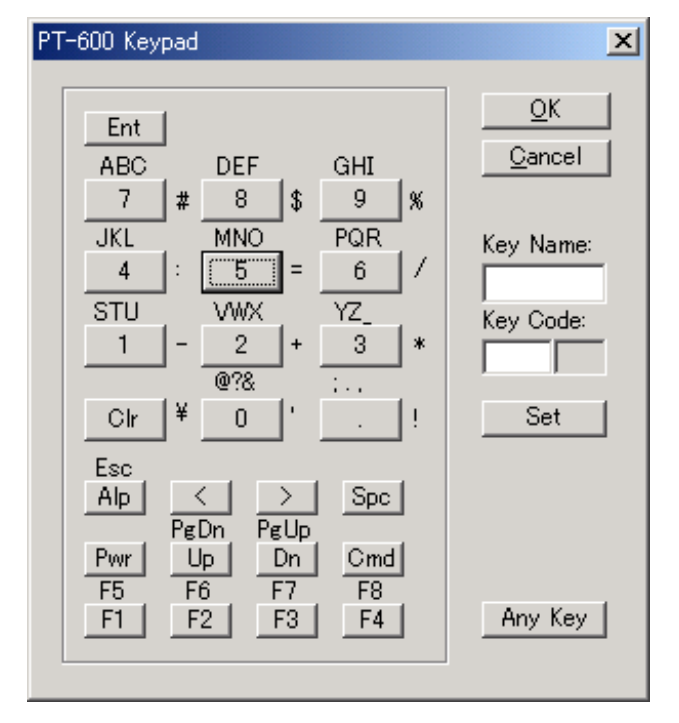

標準値からキー・マップを変更する方法:

キー・マップを変更したいキー・ボタンをクリックします。キーの名前が右側のキー・ボック スに表示され、そして ASCII コードが印刷可能な文字でキー名の下の、二つのキー・コード・ ボックスに表示されます。

キー・マップを変更するために、キーの ASCII コードの値を変更し、そして "Set" をクリック します。ジョブの実行時にカスタマイズしたキー・マップ設定を適用するためには"Use My Keypad Setting" をチェックしなければなりません。

#### Menu Node(メニュー・ノード)の作成

Menu Node (メニュー・ノード)は、メッセージの表示方法を提供します。メニュー・ノード を 作成した後で、ユーザはターゲット・デバイスのディスプレィに表示するメッセージをタイプ インすることができます

メニュー・ノードの作成方法: Node(ノード)ツールバーのメニュー・アイコンをクリックする ことによって、メニュー・ノードとなるノードタイプを選択するか、あるいは Node メニュー で Menu ノードを選択します。そして、フローチャートに新しいノードを置きたい場所を指す ためにカーソルを使用して、ダブルクリックして下さい。 新しいメニュー・ノードが現れます。

あるいは、より簡単な方法では:フローチャートに新しいノードを置きたい場所を指すために カーソルを使用して、コンテキスト・メニューを表示するために右クリックし、そしてメニュ ー・ノードを選択します。新しいメニュー・ノードが作成されます。

他のノードタイプの作成には、操作は同じです – 別なノードタイプを選択するだけです。 そのプロパティを定義するためにメニュー・ノードをダブルクリックして下さい。

## メニュー・ノードの定義

各ノードは独自のプロパティ・グループを持っており – そして、basic、 comment、 function keys、links in、 そして links out プロパティなどの共通なプロパティがあります。

## Basic プロパティ

| Define Node [Menu] - menu9                         | ×                                                   |
|----------------------------------------------------|-----------------------------------------------------|
| Basic<br>Comment                                   | This is a menu node.                                |
| Screen<br>Function Keys<br>Links, in<br>Links, out | Name: menu9                                         |
|                                                    | T Start Node: Job will start running from this node |
|                                                    | Color: Node 💌                                       |
|                                                    | ┌─ * Exclude This Node When Make Job                |
|                                                    | OK Cancel Help                                      |

| Node Name  | ノードの名前。アルファベット、数字と下線文字<br>のみを名前に使用できます。                                                                                      |
|------------|----------------------------------------------------------------------------------------------------|
|            | Collect(収集)または math(演算)ノードの場合、<br>これらは実際にデータを持っているので、ノード<br>名にプリフィックス"_"(下線)を追加し、デー<br>タにアクセスするためにCプログラムによって参<br>照できるようにします。 |
| Start Node | このボックスをチェックすることによって、この<br>ノードは開始ノードになります( <b>JobGen Plus</b><br>アプリケーションの最初のポイント)。                                           |
|            | 各 <b>JobGen Plus</b> アプリケーションは一つだけの<br>開始ノードを持つことができます。                                                                      |
| Color      | ノードの色を定義します。                                                                                                    |

\* Exclude This Node When Make Job Control Control Co

## Comment プロパティ

| Define Node [Menu] - menu9                                  | ×              |
|-------------------------------------------------------------|----------------|
| Basic<br>Screen<br>Function Keys<br>Links, in<br>Links, out | Comment:       |
|                                                             | OK Cancel Help |

Comment コメントを書きます。 Editor Box
# Screen プロパティ

| Define Node [Menu] - menu9                                             |                                           | × |
|------------------------------------------------------------------------|-------------------------------------------|---|
| Basic<br>Comment<br>Screen<br>Function Keys<br>Links, in<br>Links, out | Screen: rows: 16, columns: 8<br>Inventory |   |
|                                                                        | OK Cancel Help                            |   |

| 画面表示                                                  | これは WYTWYS (what you type is what you<br>will see、実際の画面で見える通りに表示する)<br>ウインドウです。これはポータブル・ターミナル<br>の表示と同じように表示します。 |
|-------------------------------------------------------|----------------------------------------------------------------------------------------------------|
|                                                       | 表示したいテキストをウインドウに直接タイプし<br>ます。                                                                                    |
|                                                       | ディスプレィの大きさは、Portable プロパティ<br>で定義したフォント設定によって決まります。                                                              |
| Do Not Clear<br>Screen Before<br>Display<br>Message   | 前のスクリーンからのメッセージを保持します。                                                                                           |
| Do Not Clear<br>Screen When<br>Exit This Menu<br>Node | 次のスクリーンにメッセージを保持します。                                                                                             |

# Function Keys プロパティ

| Define Node [Menu] - menu9                                             |                                                                                                    | × |
|------------------------------------------------------------------------|----------------------------------------------------------------------------------------------------|---|
| Basic<br>Comment<br>Screen<br>Function Keys<br>Links, in<br>Links, out | Press selected function key defined below will run this node, if the running node has no link with same function key as trigger condition.  Function Keys:  F1 F2 F3 F4 F5 F6 F6 F7 F8  Arrow Keys: C Left C Right C Up C Down  Other Keys: C Exit (Esc)  None |   |
|                                                                        | OK Cancel Help                                                                                                    | _ |

ジョブを実行中に、このノードで定義したファンクション・キーを押すことによりこのノード の実行フローを指示します。しかし、現在のノードがこのファンクション・キーのキー入力状 態にリンクされている場合、このリンクはその相手先ノードを実行するために高い優先度を持 ちます。

特定ノードへファンクション・キーを定義することは大変簡単なフローチャートの設計です。 一方、一つのノードへ同じファンクション・キーの入力状態を指示している多数のリンクがあ り、これらのリンクは相手先ノードのファンクション・キー定義によって置き換えることがで きます。

# Links In プロパティ

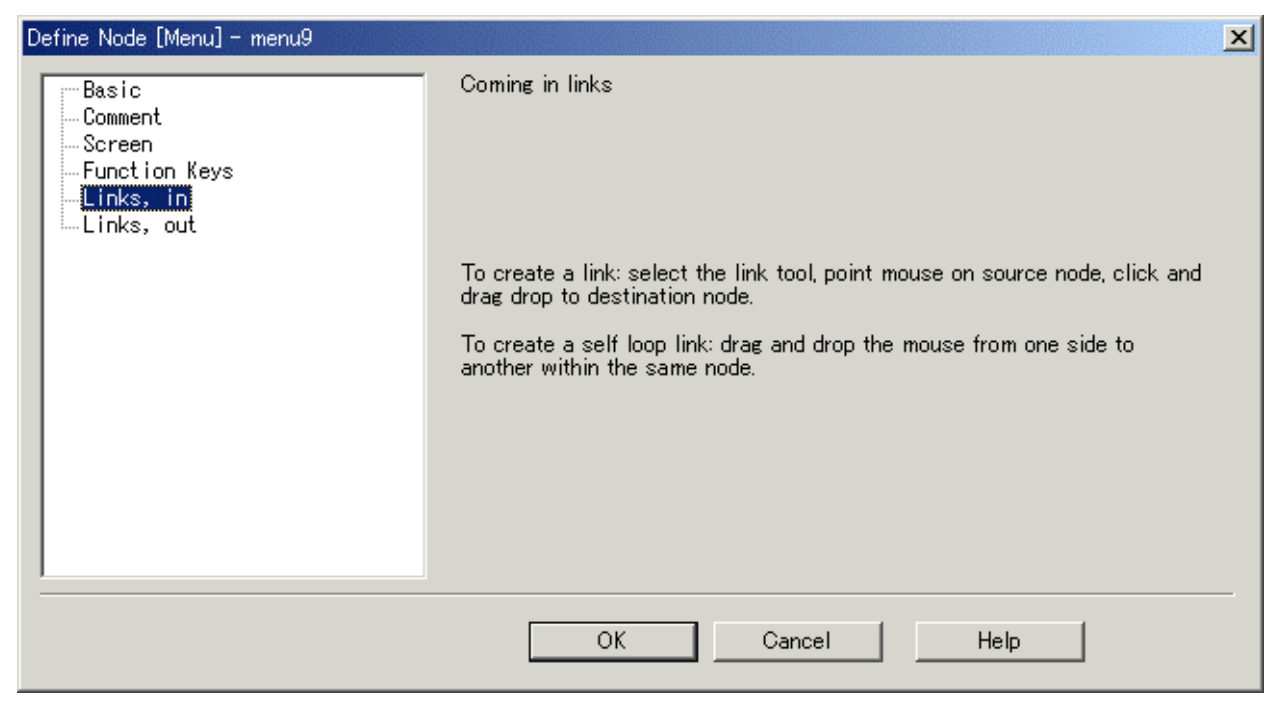

# Links Out プロパティ

| Define Node [Menu] - menu9                                             | ×                                                                                                    |
|------------------------------------------------------------------------|----------------------------------------------------------------------------------------------------|
| Basic<br>Comment<br>Screen<br>Function Keys<br>Links, in<br>Links, out | Out going links                                                                                       |
|                                                                        | To create a self loop link: drag and drop the mouse from one side to<br>another within the same node. |
|                                                                        | OK Cancel Help                                                                                        |

Links In/Out プロパティは、このノードに入る、または出るすべてのリンクをリストします。 Define Link Dialog ウインドウを開くためにリンク上をクリックして下さい。

## Collect (収集) ノードの作成

Collect Node はユーザが情報の入力するための最初の場所です。ユーザからの入力を必要とす る JobGen Plus アプリケーションの任意のポイントは、Collect Node によって表されます。

Define Collect Node(収集ノードの定義) Basic プロパティ Comment プロパティ Screen プロパティ Function Keys プロパティ Links In プロパティ Links Out プロパティ これらのプロパティは Menu(メニュー)ノードと同じです。

# Screen > Position プロパティ

| Define Node [Collect] - collect13<br>Basic<br>Comment<br>Screen<br>Input<br>Initial Value<br>Device<br>Barcode<br>Lookup File<br>Formula<br>Verify<br>Lookup File<br>Qualifier<br>Function Keys<br>Links, in<br>Links, out | Display Prompt: Print Following The Last Print, Scroll Up If Necessary Print Directly To Screen Clear Screen From Specified Location To The End Of Screen Row (0.7): Column (0.15): C Do Not Display Position Mark Position Mark: Display Input: At Current Position At Specified Location: Row (0.7): Column (0.15): C As Password (Print * For Each Input) Do Not Display Prompt And Input For Auto Generated Data |
|----------------------------------------------------------------------------------------------------|----------------------------------------------------------------------------------------------------|
|                                                                                                    | OK Cancel Help                                                                                                    |

# Display Prompt(表示プロンプト)

| Print Following<br>The Last Print, -<br>Scroll Up If<br>Necessary | 現在のカーソル位置で行ごとに表示し、そしてス<br>クリーンをスクロールアップします。                                       |
|-------------------------------------------------------------------|-----------------------------------------------------------------------------------|
| Print Directly To<br>Screen                                       | スクリーンに表示されたテキストをポータブル・<br>ターミナルのスクリーンに表示します。すべての<br>テキストはその指定された位置になければなりま<br>せん。 |
| Clear Screen<br>From Specified                                    | 表示する前にスクリーンの一部または全部をクリ<br>アします。                                                   |
| End Of Screen                                                     | row と column ボックスで行と欄を指定します。                                                      |
| Do Not Display<br>Position Mark                                   | 新しい入力のスタート時に、前の入力がブランク<br>になります。現在の入力は以降の入力が始まるま<br>でスクリーン上に残ります。                 |
| Position Mark                                                     | データ入力のためにブランクのスペースを埋める<br>ために使用される英文字。ユーザがデータを入力<br>したら、これらの文字は入力データに置き換わり<br>ます。 |

# Display Input(表示入力)

| At Current<br>Position                                           | 現在のカーソル位置で表示します。                    |
|------------------------------------------------------------------|-------------------------------------|
| At Specified<br>Location                                         | Row(行)とcolumn(欄)で指定された位置で表示しま<br>す。 |
|                                                                  | row と column ボックスで行と欄を指定します。        |
| As Password                                                      | * を表示することによって入力を隠します。               |
| Do Not Display<br>Prompt And<br>Input For Auto<br>Generated data | 入力はユーザとの会話なしに入れられます。                |

# Input(入力)プロパティ

| Define Node [Collect] - collect13                                                                                                    | ×                                                                                                    |
|----------------------------------------------------------------------------------------------------|----------------------------------------------------------------------------------------------------|
| Basic<br>Comment<br>Position<br>Position<br>Initial Value<br>Device<br>Barcode<br>Lookup File<br>Formula<br>Oualifier<br>Function Keys<br>Links, in<br>Links, out | Data Type:<br>Numerical, Integer<br>Numerical, Floating-Point<br>Character String<br>Set Data As Same As Last Record, And Complete Input<br>Fill Tail With White Spaces<br>Allow Empty Data |
|                                                                                                    | OK Cancel Help                                                                                                    |

| Data Type                                                    | すべてのデータは、数値または文字列の二つの基本<br>データ・タイプです。数値データは <u>Integer</u> 、 <u>long</u><br><u>integer</u> と <u>floating-point</u> の三つのタイプに分けら<br>れます。 |
|--------------------------------------------------------------|----------------------------------------------------------------------------------------------------|
|                                                              | 数値データは数値演算を実行するために使用されま<br>す。 三つの数値タイプは <u>制限値</u> と小数点以下の数<br>があるかどうかが異なっています。                                                        |
|                                                              | long integerを表すために、数の最後に'L' を追<br>加します。例えば: 100000L。 (100000 は整数の制<br>限値を越えています。)                                                      |
|                                                              | floating-point を表すために、小数点の右に常に入<br>力があります。例えば: 10.0。                                                                                   |
|                                                              | 文字列はテキストです。                                                                                                    |
| Set Data As<br>Same As Last<br>Record, And<br>Complete Input | データは最後のレコードからのデータで作られ(コピ<br>ーされ)、そして入力はすぐに自動的に完了します。<br>言い換えると、新しい入力は前のレコードと完全に<br>同じです。                                               |

| Fill Tail With | 空白文字(ASCIIコード、0x20)でデータの後部を自動 |
|----------------|-------------------------------|
| White Spaces   | 的に埋めます。これは固定長データを生成するため       |
|                | のものです。                        |

Allow Empty Data データ入力のスキップを可能にします。レコード中 のこの特別なフィールドの値はヌルで、何もデータ はありません。標準では、すべてのデータは1また はそれ以上の文字を含まなければなりません。

# Integer (整数)の制限値

| Integer:        | -32767           | から 32767            |
|-----------------|------------------|---------------------|
| Long integer:   | -2147483647      | から 2147483647       |
| Floating-point: | 1.175494351e-38F | から 3.402823466e+38F |

# Input > Initial Value プロパティ

| Define Node [Collect] - collect13                                                                                                    | ×                                                                                                    |
|----------------------------------------------------------------------------------------------------|----------------------------------------------------------------------------------------------------|
| Basic<br>Comment<br>Screen<br>Position<br>Input<br>Initial Value<br>Device<br>Barcode<br>Lookup File<br>Formula<br>Verify<br>Lookup File<br>Qualifier<br>Function Keys<br>Links, out | Copy From Last Record  Set New Value:  By Constant:  By Copying From Data Node:  By Formula:  Activated By Coming In Links With INIT Flag Checked  Why Some Item(s) Disabled? |
|                                                                                                    | OK Cancel Help                                                                                                    |

| Copy From Last<br>Record                                     | データの値は最後のレコードからのデータで(コピ<br>ーで)埋められます。 データはこの後変更すること<br>ができます。このオプションは最後の結果からデー<br>タを受け継ぎたい場合に使用されます。         |
|--------------------------------------------------------------|----------------------------------------------------------------------------------------------------|
| Set New Value                                                | 新しい値をセットします。                                                                                                 |
| By Constant                                                  | データに定数を指定します。                                                                                                |
| By Copying From<br>Data Node                                 | 他のデータノード(collect ノードまたは math ノ<br>ード)からデータをコピーします。数値タイプの<br>collect ノードだけがデータソースとして選択する<br>ことができることに注意して下さい。 |
| By Formula                                                   | 値を指定するのに表現式を使用。                                                                                              |
| Activated By<br>Coming In Links<br>With INIT Flag<br>Checked | Set New Value(新しい値をセット) の初期値は<br>Coming In Link with INIT のチェックによってオ<br>ンにされた場合にのみ処理されます。                    |

# <u>第5章 ジョブのプログラミング</u>

### Input > Device プロパティ

| Define Node [Collect] - collect13                                                                                                    |                                                                                                    | × |
|----------------------------------------------------------------------------------------------------|----------------------------------------------------------------------------------------------------|---|
| Basic<br>Comment<br>Screen<br>Position<br>Input<br>Device<br>Barcode<br>Lookup File<br>Formula<br>Verify<br>Lookup File<br>Qualifier<br>Unction Keys<br>Links, in<br>Links, out | <ul> <li>Timer:</li> <li>Date Only</li> <li>Time Only</li> <li>Date Type: MM/DD/YYYY</li> <li>✓ Scanner:</li> <li>Turn Off Scanner After It Read A Barcode</li> <li>✓ Keypad:</li> <li>✓ Digits And +</li> <li>✓ Alphabet</li> <li>✓ Symbols</li> <li>✓ Complete With Enter</li> </ul> |   |
|                                                                                                    | OK Cancel Help                                                                                                    |   |

ポータブル・ターミナル装置へのデータ入力方法が三つあります。Timer(時計)、 Scanner(ス キャナ)そして Keypad(キーパッド)です。 複数の選択が可能な場合、実際の入力は一度に一 つの装置からだけ入ります。

#### • Timer

自動的に時計からデータを得て、入力を埋めます。三つのデータフォーマットがあります。こ れらは date (MM/DD/YYYY)、 time (HH:MM:SS) と date-time (MM/DD/YYYY HH:MM:SS)です。

#### • Scanner

スキャナの入力を可能にします。バーコード・シンボルは <u>Barcode プロパティ・ページ</u>でセットすることができます。個々の collect (収集) ノードはバーコード・シンボルについて独自の設定を持つことができます。 ジョブ中のすべての Collect (収集) ノードについての標準のバーコード・シンボル設定は Job Define, Barcode (default) プロパティ・ページで定義されます。.

注意: データバッファが空でない場合(例、文字がキーパッドから入力される)、新しくスキャ ンするデータは排除されます。すべての入力をクリアしてスキャンを再度行うには Clear ボタ ンを押して下さい。

#### • Turn Off Scanner After It Reads A Barcode(バーコード読み込み後スキャナをオフ)

バーコードを正しく読んだ後でスキャナをオフにするためにこのオプションをチェックします。 いつオンにするかを気にする必要はありません – collect(収集)ノードはこれが選択した装置 の一つである場合にスキャナを自動的にオンにします。

通常は、スキャナは collect ノードでバーコードを読んだ後 ON 状態のままですので、リリース してスキャナのトリガを再度引くことなしには以降の collect ノードでデータのスキャニング をしません。各スキャンはトリガを引くことによってオンにしなければなりません。しかし、 ON 状態のままのスキャナはデータ入力のない時間に間違ったスキャンをすることになります。 ジョブ・エンジン は現在の実行ノードが collect(収集)ノードあるいは math(演算)ノード、ま たは program(プログラム)ノードでなければ、スキャナを自動的にオフにします。

#### • Keypad

入力のためにキーパッドを使用可能にします。

#### • Digits And + - .

数字キー: 0 – 9、小数点:.、そして正負符号 + と – のみがキー入力として受け入れられます。

• Alphabet

大文字と小文字の英字キー: a – z、 A – Z、とスペースがキー入力として受け入れられます。

#### • Symbols

\$, #, !, 等の記号だけがキー入力として受け入れられます。

#### Complete With Enter

入力を終了するためには、Enter キーを押さなければなりません。これをチェックしない場合、 そして入力が最大長に達したときに自動的に終了します。

キーは三つの種類: 通常キー (0 から 9 数字キー、そして A から Z 英字キー)、ファンクション・キー (F1 から F8、そして矢印キー) および特殊キー(CMD、スキャンと電源キー)に分けられます。

ファンクション・キーはデータ入力の操作で特別な機能を持っています。 入力操作は、ノード、 あるいは現在のノードに入る、あるいは出るリンクに対して定義されたファンクション・キー が押された場合キャンセルするようにすることができます。通常は、ファンクション・キーは 特別なノードによる操作手順の変更に使用されます。

通常キーとファンクション・キーは<u>keymap(</u>キー・マップ)でコードを再定義することによって他のキーに割り当て直すことができます。

Input > Barcode プロパティ

| Define Node [Collect] - collect13     |                                                                                                    | × |
|---------------------------------------|----------------------------------------------------------------------------------------------------|---|
| Define Node [Collect] - collect13<br> | <ul> <li>✓ Set Barcode Symbology For This Collect Node.         <ul> <li>* Double Click To Change Each Individual Settings</li> </ul> </li> <li>✓ Codabar *, Send Start/Stop Characters</li> <li>✓ Code 128</li> <li>✓ Code 39 *, Full ASCII, Send Check Digit</li> <li>○ Code 93</li> <li>✓ EAN 128</li> <li>✓ EAN 13 *, Send Leading Digit, Send Check Digit</li> <li>✓ EAN 8 *, Send Check Digit</li> <li>✓ Interleaved 2 of 5 *</li> <li>○ Toshiba</li> <li>○ Trioptic</li> <li>○ IIPC/FAN Add-on *. Optional</li> </ul> |   |
|                                       | OK Cancel Help                                                                                                    |   |

選択された場合、それぞれの collect (収集)ノードは、それ自身のバーコード・シンボル設定 を持っているので、別な collect(収集)ノードは別なスキャナの動作をします。

アスタリスク (\*) が付く名前のバーコードは詳細な設定が必要です。設定ウインドウを開くた めに名前をダブルクリックして下さい。チェックされたサブ設定は名前の次に表示されます。

標準のバーコード・シンボル設定は Job Define、 Barcode (default) ページで行われます。

## Input > Lookup File プロパティ

| Define Node [Collect] - collect13                                                                                                    | ×                                                                                                    |
|----------------------------------------------------------------------------------------------------|----------------------------------------------------------------------------------------------------|
| Basic<br>Comment<br>Position<br>Input<br>Initial Value<br>Device<br>Barcode<br>Cookup File<br>Verify<br>Lookup File<br>Qualifier<br>Function Keys<br>Links, in<br>Links, out | Data will be automatically retrieved from a lookup file, which is<br>defined in a collect node in which a lookup file data verification is<br>defined.<br>Collect Node: |
|                                                                                                    | OK Cancel Help                                                                                                    |

多くの場合、ルックアップ検証における以前の成功を元にしたルックアップ・ファイルからデ ータを検索する必要があり、関連するデータをベースにしてデータを処理することができます。

ルックアップ・ファイルを定義するためにルックアップ検証を実行するすべての collect (収集) ノードから名前を選択します。成功したルックアップ検証を必要とするのでルックアップ・ ファイルを直接指定することはできないことに注意して下さい。そして、フィールド番号を指 定します。 レコード番号は、ノードのルックアップ検証から一致したレコード番号によってジ ョブ実行時に決定されます。

collect(収集) ノードがルックアップ検証に失敗した場合、ルックアップ・ファイルからの入力は終わらず、そして入力方法がキーボード入力に変更されます。

# <u>第5章 ジョブのプログラミング</u>

# Input > Formula プロパティ

| Define Node [Collect] - collect13                                                                                                    | ×                                                                                                    |
|----------------------------------------------------------------------------------------------------|----------------------------------------------------------------------------------------------------|
| Basic<br>Comment<br>Position<br>Position<br>Input<br>Initial Value<br>Device<br>Barcode<br>Lookup File<br>Qualifier<br>Function Keys<br>Links, in<br>Links, out | Data will be automatically generated according to the formula specified below, and it will goes to data verification at once. |
|                                                                                                    | OK Cancel Help                                                                                                    |

データを生成するために表現式として C の表現を指定して下さい。

Collect(収集) ノードは実際に他によってアクセスすることのできるデータの変数を持っています。アクセスするには、下線('\_')のプリフィックスを持つノード名であるその変数名を単に使用します。

# Verify プロパティ

| Define Node [Collect] - collect13                                                       | ×                                                                                                    |
|-----------------------------------------------------------------------------------------|----------------------------------------------------------------------------------------------------|
| Basic                                                                                   | Length:                                                                                                    |
| - Comment                                                                               | From: 0 To: 0                                                                                                    |
| Position                                                                                | ,,                                                                                                    |
| - Input                                                                                 | Range:                                                                                                    |
| - Initial Value                                                                         | From: To:                                                                                                    |
| Device                                                                                  | , , ,                                                                                                    |
|                                                                                         | Picture:                                                                                                    |
| Formula                                                                                 |                                                                                                    |
| Formula<br>Verify<br>Qualifier<br>Qualifier<br>Function Keys<br>Links, in<br>Links, out | ✓ Do Not Force To Re-Input If Not Passed Verification<br>☐ Do Not Beep If Not Passed Verification<br>☐ Do Not Print Error Sign (Character * ) If Not Passed Verification |
|                                                                                         | OK Cancel Help                                                                                                    |

| Length                                                          | 入力データの長さ(文字数)を指定します。                                                                                                    |
|-----------------------------------------------------------------|----------------------------------------------------------------------------------------------------|
| Range                                                           | 入力データの値の範囲を指定します。これはその<br>文字の ASCII コードと比較されます。                                                                                                    |
| Picture                                                         | 入力文字タイプのマスクパターンを定義します。                                                                                                    |
| Do Not Force To<br>Re-Input If Not<br>Passed<br>Verification    | 普通は、基本的な検証、長さ(Length)、範囲<br>(Range)とピクチャ(picture)は入力データの基本<br>的なチェックとして扱われます。 入力データは、<br>プロセスを進める前に、あるなら、これらの三つ<br>の状態に合わなければなりません。 そうでなけれ<br>ば、ユーザはデータが正しく渡されるまで再入力<br>させられます。 |
| Do Not Beep If<br>Not Passed<br>Verification                    | 検証が失敗した場合、ユーザの警告のためにブザ<br>ーが鳴ります。検証が失敗した場合にブザーを切<br>るためにこのオプションをチェックして下さい。                                                                                                    |
| Do Not Print Error<br>Sign (*) If Not<br>Passed<br>Verification | 検証に失敗した場合、間違ったデータ入力のエラ<br>ー記号はスクリーンに表示されません。                                                                                                    |

# Picture Pattern(ピクチャ・パターン)

| а       | 英文字 (A-Z, a-z) のみ可                         |
|---------|--------------------------------------------|
| n       | 数字(0-9) と '+', '-', '.' (ドット), 'E' と 'e'のみ |
| 0       | 数度 (0-9) と '+', '-' のみ                     |
| р       | 数字 (0-9)のみ                                 |
| I       | 小文字 (a-z)のみ                                |
| u       | 大文字 (A-Z)のみ                                |
| x       | 印刷可能な文字 (0x320x7f)                         |
| z       | 全 ASCII コード                                |
| _       | 全 ASCII コード                                |
| #       | 文字を削除                                      |
| @       | @ と @間の文字列                                 |
| %       | インジケータ、パターンにシンボルを追加                        |
| ?       | インジケータ、非固定長のパターン                           |
| !       | インジケータ、検証結果を逆に                             |
| (space) | パターンのターミネータ                                |

ピクチャ検証の例:

| ピクチャ     | 入力データ    | 結果      |
|----------|----------|---------|
| ррр-рррр | 1112222  | 1112222 |
| ррр-рррр | 111-2222 | 1112222 |
| ррр-рррр | 111.2222 | エラー     |
| ррр-рррр | 11-22222 | エラー     |
| aaa-aaaa | 1112222  | エラー     |
| #рр-рррр | 1112222  | 112222  |
| #рр-рррр | 111-2222 | 112222  |
| aa#aaaa  | PC-WAND  | PCWAND  |
| ###-zzzz | 1112222  | 2222    |
| ###-zzzz | 111-2222 | 2222    |

| pp@bcd@pp   | 11bcd22  | 11bcd22    |
|-------------|----------|------------|
| pp@bcd@pp   | 11abc22  | エラー        |
| \$ррр-рр    | 11133    | 11133      |
| \$ррр-рр    | \$11133  | 11133      |
| \$ррр-рр    | 111-33   | 11133      |
| \$ррр-рр    | \$111-33 | 11133      |
| %ррр-рррр   | 1112222  | 111-2222   |
| %ррр-рррр   | 111-2222 | 111-2222   |
| %"ppp-pppp" | 1112222  | "111-2222" |
| %\$ppp.pp   | 11133    | \$111.33   |
| %\$ppp.##   | 11133    | \$111.     |
| ?р          | 1        | 1          |
| ?р          | 111      | 111        |
| ?ppp        | 11       | エラー        |
| ?aaap       | abc123   | abc123     |
| ?aaap       | abc      | エラー        |
| ?%\$ppp     | 123      | \$123      |
| ?%\$ppp     | 12345    | \$12345    |
| ?%\$ppp     | 12       | エラー        |

| Define Node [Collect] - collect13<br>Basic<br>Comment<br>Screen<br>Position<br>Input<br>Device<br>Barcode<br>Cookup File<br>Formula<br>Verify<br>Lookup File<br>Qualifier<br>Links, in<br>Links, out | <ul> <li>✓ Verify By Searching Data File</li> <li>Lookup File:</li> <li>Field No:</li> <li>1</li> <li>(count from 1)</li> <li>Total Fields:</li> <li>0</li> <li>Field Separator:</li> <li>(Comma)</li> <li>✓</li> <li>Search From:</li> <li>● Beginning</li> <li>Current Position</li> <li>✓ Full Key Match</li> <li>Apply Fast Binary Search Method</li> </ul> |
|----------------------------------------------------------------------------------------------------|----------------------------------------------------------------------------------------------------|
|                                                                                                    | OK Cancel Help                                                                                                    |

Verify > Lookup File プロパティ

これはデータファイル(データベース)の入力データをチェックするのに使用される便利な機能です。

Field No. は1からカウントが始まります。 これがパスしたとき、リンク状態に使用される success flag(成功フラグ) が上がります。 そうでなければ、 fail flag(異常フラグ) が上が ります。

JobGen Plus はジョブ・ファイルとルックアップ・ファイルを自動的にダウンロードします。 これが大きなファイルで、ジョブ開発中に変更されない場合は、毎回ダウンロードする必要は ありません。 <u>Define Job [default settings]</u>、 Make Job ページで、ルックアップ・ファイ ルの自動ダウンロードを禁止して下さい。

### • Search From(検索)

最初から、もしくは最後に一致したレコードの後のレコード、のいずれかからデータファイル を検索します。

• Full Key Match(完全キー一致)

完全なデータの一致を指定します。例えば: "abc" は "abc"に完全に一致します; "abc" は "abcdefg"と完全には一致しません; "abc" は "1abc23"には一致しません。

#### • Apply Fast Binary Search Method(最も速いバイナリ検索法を適用)

10万件のデータを含むような大きなデータベースを検索する場合、高速検索を可能にするため にこのオプションをチェックして下さい。JobGen Plus は自動的にファイル – バイナリ検索テ ーブル - を追加し、そして元のデータファイルとジョブ・ファイルと共にダウンロードします。

バイナリ検索の欠点は、データファイルを実行時に変更できないことです。データファイルの 変更はデータファィル中ですべてのレコードの正確な位置を記録しているレコードであるバイ ナリ検索テーブルを壊してしまいます。バイナリ検索テーブルの間違った情報で、検索は予期 しない結果が戻ります。

しかし、ある規則を加えることによって、バイナリ検索中にデータファイル中のあるデータの 変更が可能になります。この規則は以下の通りです:

- キー・フィールドは変更することができない。
- レコードの長さは一定。各レコードは同じ長さである必要はありません。レコードを変更した後で、実際のレコード長が変更していないことを保証します。

Verify > Qualifier プロパティ

| Define Node [Collect] - collect13                                                                                                    | ×                                     |
|----------------------------------------------------------------------------------------------------|---------------------------------------|
| Basic<br>Comment                                                                                                    | └ Verify By A Qualifier Defined Below |
| E otreen<br>F Input<br>F Input<br>Device<br>Barcode<br>Lookup File<br>Formula<br>Verify<br>Lookup File<br>Uualifier<br>Function Keys | _RESULT_ =                            |
| Links, out                                                                                                    | Why Some Item(s) Disabled?            |

これは C の表現式です。事前定義変数 \_RESULT\_ に値がゼロでなければ true 、そうでなけれ ば false を結果にセットします。これがパスした場合、リンク状態として使用される success flag(成功フラグ) が上がります。そうでなければ、fail flag(異常フラグ) が上がります。

### Math(演算) ノードの作成

Math(演算)ノードは、数値の処理または単にデータフィールドに定数をセットするために使用 されます。Collect(収集)ノードとMath(演算)ノードの両方はデータノードで、これは実際に データを保持し、そしてレコードのフィールドとして選択することができます。

Basic プロパティ

Comment プロパティ

Screen プロパティ

Screen > Position プロパティ

Calculate > Formula プロパティ

Compare > Qualifier プロパティ

Function Keys プロパティ

Links In プロパティ

Links Out プロパティ

これらのプロパティは collect(収集)ノードのものと同じです。

Initial Value > Data Type プロパティ

Math(演算)ノードは計算を目的としているので 数値データのみを持つことができます。違うデ ータタイプをいっしょに扱う場合、結果は自動的に大きなデータタイプに変換されます。

# Calculate プロパティ

| Define Node [Math] - math14                                                                                                    | ×                                                                        |
|----------------------------------------------------------------------------------------------------|--------------------------------------------------------------------------|
| Basic<br>— Comment<br>→ Screen<br>→ Initial Value<br>— Calculate<br>— Formula<br>→ Compare<br>— Function Keys<br>— Links, in<br>— Links, out | Calculate Operator: + (add)  Operand:  With Constant: 1  With Data Node: |
|                                                                                                    | OK Cancel Help                                                           |

計算の演算子とオペランドを定義します。

## • Operators:(演算子)

Add, Minus, Multiple, Divide, & None.

- Operands: (オペランド)
  - With Constant:

オペランドとして定数を指定。

• With Data Node:

データノード、これはCollect(収集)ノードまたはMath(演算)ノードからデータを得る。 注意 – 数値データタイプのCollect(収集)ノードだけをここで選択することができます。

### Compare Property.

| Define Node [Math] - math14                                                                                                  | ×                                                                          |
|----------------------------------------------------------------------------------------------------|----------------------------------------------------------------------------|
| Basic<br>Comment<br>Screen<br>Initial Value<br>Calculate<br>Compare<br>Qualifier<br>Function Keys<br>Links, in<br>Links, out | Compare Operator:  ((less)  Operand:  With Constant:  100  With Data Node: |
|                                                                                                    | OK Cancel Help                                                             |

比較の演算子とオペランドを定義します。比較の結果はリンクの Success(成功)または Fail(失敗)状態として使用することができます。

• Operators: (演算子)

Less, Less or Equal, Greater, Greater or Equal, Equal, Not Equal, & None.

- Operands: (オペランド)
  - With Constant:

オペランドとして定数を指定。

• With Data Node:

データノード、これはCollect(収集)ノードまたはMath(演算)ノードからデータを得ま す。

注意 – 数値データタイプのCollect(収集)ノードだけをここで選択することができます。

# Edit(編集)ノードの作成

Edit Node(編集ノード) は実行時にポータブル・ターミナルのデータファイルに含まれるデー タを表示し、変更するために使用します。

### Edit ノードの定義

Basic プロパティ

Comment プロパティ

Function Keys プロパティ

Links In プロパティ

Links Out プロパティ

これらのプロパティは menu(メニュー) ノードのものと同じです。

## Edit プロパティ

| Define Node [Edit] - edit15                                          |                                                     |                                   | ×    |
|----------------------------------------------------------------------|-----------------------------------------------------|-----------------------------------|------|
| Basic<br>Comment<br>Edit<br>Function Keys<br>Links, in<br>Links, out | Record Name:<br>Data File Name:<br>Field Separator: | PART#TXT<br>PART#TXT<br>, (Comma) |      |
|                                                                      | ОК                                                  | Cancel                            | Help |

| Record Name     | データファイル名を定義するためにレコードを<br>選択します。                |
|-----------------|------------------------------------------------|
| Data File Name  | 実行時に edit(編集)ノードで操作するファイル<br>を定義します。           |
| Field Separator | データファイルで使用されるフィールド・セパ<br>レータ(デリミタ、分離記号)を指定します。 |

Edit(編集)ノードは、いくつかの異なる作業ノードを持っています。 これはスタート時に Browse mode(表示モード)に入り、そして最初のレコードの、最初のフィールドにあるデータ を表示します。スクリーンは"B,R:xx,F:xx"でユーザに入力要求(プロンプト)を示し、ここで B は Browse モード、そして R: と F: はそれぞれ現在のフィールドの、レコードとフィールド の座標を表します。

行(レコード)中のフィールドを前方または後方に移動するには右または左の矢印キーを押して下さい。欄(フィールド)中のフィールドを移動するには、上(または F1 ファンクション・キー)あるいは下(または F2 ファンクション・キー)を押して下さい。

フィールドに直接移動(ジャンプ)するには、新しいR:とF:の座標を入力するために F3 ファン クション・キーを押して下さい。Rの後の、かっこ中の数はファイル中のレコード数の合計で す。

Browse (表示)モードで、Edit(編集)モードに入るために Enter を押して下さい。これは入力 要求を "E,R:xx,F:xx"に変えます。 E は Edit モードを表します。 Edit(編集)モードでのみ ユーザはフィールドデータを変更することができます。 ファイルに変更を保存するためにデー タを変更した後で再度 Enter を押して下さい。 Edit(編集)ノードの選択は Browse(表示)モー ドに戻ります。

データを変更中に、左矢印キーは backspace (バックスペース)キーのように働き、前の文字を 削除します。右矢印キーを押すと、すべての削除した文字を復元します。このファンクション は、データの内容を覚えなくてもよいので変更を容易にします。

Search(検索)モードに入るためにF4ファンクション・キーを押して下さい。 検索は現在のフィールド番号で定義された欄について検索を現在のレコードから開始します。入力要求は "S,R:xxx,F:xxx"を表示し、ここで R は開始レコード番号を表し、そしてF は欄番号を表しま す。入力要求の後で、ユーザに対して検索するための入力データ(標準値は現在の表示データ) を待ちます。

検索は、最初からの部分的なデータが入力データと全く同じ場合に一致します。データを見つ けた後で、 SEARCH NEXT? を質問します。YES の答えは次のレコードから続けて検索を始め、 あるいは NO は、検索を終了して、一致しているフィールドを表示するために自動的に Browse(表示)モードに戻ります。 データが見つからなかった場合、入力要求(プロンプト)は "Not found" を表示し、そして次の検索のための入力待ちに戻ります。検索モードをやめるに は EXIT を押して下さい。

Edit(編集)ノードから終了するためにはBrowse モードで Exit キーを押します。

# Erase(消去)ノードの作成

*Erase Node(消去ノード)*はデータファイルからレコードを削除するため、あるいはデータファイル全体を消去するために使用されます。

Define Erase Node

Basic プロパティ

Comment プロパティ

Function Keys プロパティ

Links In プロパティ

Links Out プロパティ

これらのプロパティは Menu(メニュー) ノードのものと同じです。

### Erase プロパティ

| Define Node [Erase] - erase16<br>Basic<br>Comment<br>Erase<br>Function Keys<br>Links, in<br>Links, out | Delete Whole Data File Delete Last Record Record Name: PART#TXT Data File Name: PART#TXT Why Some Item(s) Disabled? |
|----------------------------------------------------------------------------------------------------|----------------------------------------------------------------------------------------------------|
|                                                                                                    | OK Cancel Help                                                                                                    |

| Delete Whole<br>Data File | ポータブル・ターミナルからデータファイル全体を<br>消去します。 |
|---------------------------|-----------------------------------|
| Delete Last<br>Record     | データファイルから最後のレコードを削除します。           |
| Record Name               | データファイル名を定義するために、レコードを選<br>択します。  |

| ミジ | 7 | Ъ. | 作 | БŸ   |
|----|---|----|---|------|
| -  | - | ~  |   | 1226 |

Data File Name ファイルを定義します。これは実行時に erase(消去) ノードで操作されます。

Upload(アップロード) ノードの作成

Upload(アップロード)ノードは、ターゲットのポータブル・ターミナルからホストコンピュー タヘデータファイルを送信するために使用されます。

Define Upload Node

Basic プロパティ

Comment プロパティ

Function Keys プロパティ

Links In プロパティ

Links Out プロパティ

これらのプロパティは menu(メニュー)モードのものと同じです。

Upload プロパティ

| Define Node [Upload] - upload17             |                                                                | × |
|---------------------------------------------|----------------------------------------------------------------|---|
| Basic<br>Comment<br>Upload<br>Function Keys | C Upload All Records In Data File C Upload Current Record Note |   |
| Links, in<br>Links, out                     | Record Name: PART#TXT                                          |   |
|                                             | 🦳 Send File Terminator (Ctrl-Z) At The End Of Uploading        |   |
|                                             | Set Portable's Com-Port:<br>Baud rate: Default                 |   |
|                                             | Why Some Item(s) Disabled?                                     |   |
|                                             |                                                                | - |
|                                             | OK Cancel Help                                                 |   |

Upload(アップロード)ノードの機能は、マルチ-ポイント・プロトコル でポータブル・ターミ ナルからホストヘデータを転送することです。 Upload(アップロード)ノードの実行で、送るた めに定義されたすべてのデータは連続的にデータをポーリングしているホストアプリケーショ ンに即座に送られます。

# ジョブの作成

| Upload All<br>Records In Data<br>File                 | ファイル中のすべてのレコードをアップロード。                            |
|-------------------------------------------------------|---------------------------------------------------|
| Upload Current<br>Record                              | 現在のレコードをアップロード。                                   |
| Record Name                                           | アップロードするレコードを選択。レコードはどのフ<br>ィールドをアップロードするかを定義します。 |
| Send File<br>Terminator At<br>The End Of<br>Uploading | アップロードの最後でファイル・ターミネータ(Ctrl-<br>Z) を送信。            |

# Program(プログラム)ノードの作成

Program Node(プログラム・ノード) はCプログラムを書くためのスペースをユーザに提供します。

Program(プログラム)ノードの定義 Basic プロパティ Comment プロパティ Function Keys プロパティ Links In プロパティ Links Out プロパティ これらのプロパティは menu(メニュー)ノードのものと同じです。

## Basic プロパティ

Program(プログラム)ノードは Basic プロパティに追加の選択があります。

### • Global Access(グローバル・アクセス)

このプログラムで定義された機能に他からアクセス(呼び出す)することを可能にします。例え ば、入力表現式の、検証修飾子の、あるいはリンク表現の他のプログラム・ノードによって呼 ばれます。すべてのグローバル・アクセス・プログラム・ノードは左のプロパティ・パネルの Job ¥ Common Define エントリにリストされています。

C ファンクションは呼ばれる前に定義されなければなりません。 JobGen Plus はコードを生成 するときにすべての、他のノードの前に常にグローバル・アクセス・ノードを置きます。そし てアルファベット順に処理されます。

# Program プロパティ

| Define Node [Program] - program10                            |                | × |
|--------------------------------------------------------------|----------------|---|
| Basic<br>Comment<br>Function Keys<br>Links, in<br>Links, out |                |   |
|                                                              | OK Cancel Help |   |

プログラムノードは、Cコードで皆さん独自のファンクションを書くことのできる場所を実際 に提供します。編集ボックスにコードを書くか、あるいは大きな編集ウインドウを開くために 右下の矢印ボタンをクリックすることができます。戻るには単にウインドウを閉じます。

各プログラムノードは、ファンクションのエントリを持っており、このプログラムノードの実 行時に呼び出されます。 エントリはプリフィックスの下線('\_')が付いたプログラムノードの 名前です。例えば、プログラムノード名が "ring"の場合、そして"\_ring()'の名前のファンク ションがこのプログラムの実行時に呼び出されます。

多数のファンクションがプログラムノードで呼び出されます。これらは、ジョブエンジン・ファンクション、ある標準のCライブラリ・ファンクション、そしてファームウェア・ファンクションの三種類に分けられます。

ジョブエンジン・ファンクションの詳細な説明については、*Help Contents* の <u>Function</u> <u>Library</u> をチェックして下さい。標準Cファンクションについては *Microsoft C Language Help* のランタイム・ルーチンをチェックして下さい。ファームウェアファンクションの詳細な 説明については、ポータブル・ターミナルの *Technical Binder* をご覧下さい。 Run-Job (ジョブ実行)ノードの作成

一つのジョブは他のジョブの中で実行することができます。大きなジョブを複数の小さな独立したもの(モジュール)に分割するためにこのテクニックを使用して下さい。小さなジョブはメインテナンスが簡単であることを意味します。

警告、run job (ジョブ実行)は call job(ジョブ呼び出し) とは違っています。Run job は呼び出した側には戻りません。ポータブル・ターミナルのジョブ・エンジンは一度にメモリ中に 一つのジョブだけを持っています。現在のジョブは run-job が新しいジョブを読み込んだとき に消えます。Run-job を実行する前にすべてのデータファイルを保存することを忘れないで下 さい。

"sub" job (サブジョブ)は呼び出したジョブを実行することによって呼び出したジョブに戻る ことができます。Start Node Name(開始ノード名)を指定することによって、 ジョブ・エンジ ンは、元の開始ノードに代わって指定したノードからスタートすることができます。

Define Program Node

Basic プロパティ

Comment プロパティ

Function Keys プロパティ

Links In プロパティ

Links Out プロパティ

これらのプロパティはメニューノードのものと同じです。

### Run Job プロパティ

| Define Node [RunJob] - runjob11                                         | ×                                                                                                    |
|-------------------------------------------------------------------------|----------------------------------------------------------------------------------------------------|
| Basic<br>Comment<br>Run Job<br>Function Keys<br>Links, in<br>Links, out | The current job will be removed out of memory, in other words, only one<br>JobGen Plus' job can be running in a portable at a time. Be sure to save<br>all data (records and/or status data) to file before running this node to<br>load another job.<br>Job File Name: |
|                                                                         | OK Cancel Help                                                                                                    |

Job File Name ジョブ実行ファイル名の定義

 
 Start Node
 開始ノード名の定義。標準では、ジョ

 Name
 ブ・エンジンは ジョブで定義された開 始ノードから実行します。これは別なノ ード名を入力することによって変更でき るので、ジョブは指定したノードから開 始します。

コメントノード(Comment node)の作成

コメントノードはフローチャート上に直接コメントを貼り付けるために使用されます。

#### リンクの作成

リンクは JobGen Plus アプリケーションを構築する基本的なコンポーネントです。これらはあるプロセス(ノード)から他へのパスだけではなく、プログラム実行のフローです。

**リンクの作成方法**: ツールバーのリンクアイコンをクリックするか、あるいはノードメニュー でリンクを選択することによってリンクツールを選択します。開始ノードを指して、マウスカ ーソルを相手先ノードにドラッグして、マウスボタンを離します。 **自己ループするリンクを作る方法:** ノードボタンを指して、カーソルを一方の側に近づけ、 ノードボタン中の別の側にマウスをドラッグして、マウスボタンを離します。自己ループが作 成されます。

ノードは複数の出ていくリンクと入ってくるリンクがあります。同じノードに複数のリンクが あるだけでなく、各リンクは異なる条件を持ちます。

接続元のノードから複数のリンクを決めるリンクの条件が選択されます。リンクはリンクの条件がTRUE と評価された時に選択されます。

# Define Link プロパティ

| Define Node [Menu] - mainmenu                                                                                     | ×                                                                                                    |
|----------------------------------------------------------------------------------------------------|----------------------------------------------------------------------------------------------------|
| Basic<br>Comment<br>Screen<br>Function Keys<br>∎Links, in<br>⊡Links, out<br><b>→ roomno, #1</b><br>-> upIdall, #3 | Keypad Input:   Imput Data:   Verify Node's Status:   Pass Always   Expression:     RESULT_=                                                                                          |
|                                                                                                    | <ul> <li>EOR, Write Record:</li> <li>INIT, Activate Initializatioin</li> <li>RRLI, Reset "Repeat Last Input" For All Nodes</li> <li>Alarm</li> <li>* Exclude When Make Job</li> </ul> |
|                                                                                                    | OK Cancel Help                                                                                                    |

### • Keypad Input(キーパッド入力)

このオプションを選択するためにクリックし、そしてポータブル・キーパッド・ウインドウを 立ち上げるためにその編集ボックスをクリックします。それをクリックすることによってキー を選択します。リンクについては一つのキーだけを受け入れることができます。ジョブが接続 元のノードを終了して、リンク選択についての入力を待っているとき、ここで定義したキーを 押すとこのリンク状態が TRUE にセットされます。

### • Input Data(入力データ)

このオプションは接続元のノードが収集(collect)ノードまたはカウントタイプの場合にのみ有 効です。これは個々で指定したデータとノードのデータの値を比較して、これらが同じなら結 果を TRUE にセットします。

### • Verify Node's Return(ノードの戻り値の確認)

このオプションは、接続元ノードの実行結果チェックのためのものです。メニュー(menu)、消去(erase)そして編集(edit)ノードについては、その実行は常に Success(成功)です。収集(collect)ノードについては、その実行は入力データが検証をパスした場合にのみ成功(Success)です。アップロード(upload)ノードについては、タイムアウトが起こった場合、その実行結果は Failure(失敗)です。

検証(Verify)は4つのオプションAlways(常に)、 Success(成功)、 Failure(失敗)、そして None(なし)を提供しています:

- Always 接続元ノードの実行結果のステータスには関係ない-これは常に TRUE.
- Success 接続元ノードの実行結果が成功の場合にのみ この条件は TRUE になる。
- Failure接続元ノードの実行結果が失敗の場合にのみ<br/>この条件は TRUE になる。

### • Expression(表現)

これは C の表現です。これは収集(collect) ノードの検証定義の修飾子(<u>Qualifier</u>) と同じフォ ーマットです。事前に定義された変数 \_RESULT\_ の値は条件の結果として評価されます。

### • EOR (End of Record, レコード終了), Write Record (レコード書き込み)

現在の指定したレコードの入力が完了し、そしてこのリンクが実行された時にデータファイル に保存されたことを示すためにこのオプションをクリックします。レコードが定義された場合 EOR を定義したリンクが少なくとも一つあります。複数の EOR(これは複数のリンクが EOR 選択 を持っている) はレコードを終了するために異なる条件によって適用されます。

ジョブ・エンジンは、実行があるノードでループしている場合には終了やレコードの保存をしません。ジョブ・エンジンがレコードを保存するただ一つの方法はリンクの実行時に EOR 信号 に合うことです。 どのレコードがデータファイルに保存されるかをジョブ・エンジンに知らせるためにレコード 名を指定して下さい。

### • INIT, Activate Initialization(初期化を行う)

収集(collect)と演算(math)ノードの初期処理で、**Set New Value(新しい値をセット)**オプションを有効にする時間であることを示すためにこのオプションをクリックします。

Reset "Repeat Last Input" For All Nodes(すべてのノードに対して " 最後の入力繰り返し " をリセット)

次のレコードが新しい入力を必要としていることを示すためにこのオプションをクリックしま す。これは収集(collect)ノードの入力セッションで、**Repeat Last Input(最後の入力を繰り 返す)** 設定と一緒に使用されます。ジョブ・エンジンが New Input Record のチェックされた リンクに合った場合、Repeat Last Input のチェックされた収集ノードを実行する次の時に新 しいデータの入力を行います。 New Input Record の機能は次のレコードのみに影響し、 Repeat last Input を持つ収集(collect)ノードの後、リンクで再度 New Input Record に会う まで繰り返すことができます。これは欄中の繰り返されたフィールドが繰り返し新しい入力を 得ることができる一つの方法です。

### • Alarm(警告)

このリンクを実行しているときにブザー音をならすためにこのオプションをクリックします。

### リンク条件の優先度

ジョブがノードでの実行を終えた後で(この時点で、このノードは接続元のノード)、どのノードを次に実行するノードかを決めます。この決定はすべての出ていくリンクのすべての条件をチェックすることによって、そしてどれがリンク状態に合うかを決定することによって行われます。

1). ノードが実行の中間で入力を待っている場合に(例えば、収集(collect)モードでのキーパッド入力)、<u>特殊キー</u>を押すと現在の実行を終了します。ジョブ・エンジンは、ちょうど押された特殊キーがこれらのリンクの一つで**キーバッド入力**条件で定義されている場合に決定するためにこのノードから接続されているすべてのリンクをチェックします。見つけた場合、このリンクが選択され、そして実行フローはこのリンクの相手先ノードに行きます。このようなキーがこれらのリンクで定義されていない場合、特殊キーを押すと無視され、ノードの実行が続きます。

注意:特殊キーはこれが別なノードで定義されたものかどうかを見るためにもチェックされます。ジョブ・エンジンがこの特別なファンクション・キー定義されているノードを見つけた場合、ノードは実行する次のノードとして選択されます。
2). 接続元ノードの実行が終わった場合、ジョブ・エンジンはVerify Node's Return(ノードの戻り検証) 条件でアクティブにセットされた Success(成功) または Failure(失敗)があるか どうかを決めるためにノードから接続されているすべてのリンクをチェックします。リンクが Fail(失敗)に定義されており、そして接続元ノードの実行結果が Success(成功)の場合、この リンクは選択されません。しかし、もし結果が Fail(失敗)の場合、このリンクが選択され、そ して実行はこのリンクの相手先ノードに行きます。

3). Expression(表現) 条件があり、そして論理表現の計算結果が TRUE、そしてリンクが選択 された場合、実行はこのリンクの相手先ノードに行きます。

4). Input Data(入力データ) 条件が定義されており、そしてデータが定義と一致し、そして このリンクが選択された場合、実行はこのリンクの相手先ノードに行きます。

5). Always(常に) オプションが Verify Node's Return(ノードの戻り検証) 条件で定義され ている場合、ジョブはこのリンクの相手先ノードに行きます。Always オプションを定義して いるリンクがない場合、このステップではリンクは選択されず、そしてジョブは入力を待ちま す。

6). Keypad Input(キーパッド入力) 条件が定義されており、そして押されるキーがこの定義 と一致し、そしてこのリンクが選択された場合、実行はこのリンクの相手先ノードに行きます。

リンクを選択する6つの優先度があり、そしてすべてのリンクはリンクのシーケンス番号順に 評価されます。リンクが選択された場合、実行は低い優先度の条件をチェックしないで直ちに 相手先ノードに行きます

これらの優先度のステップを実行した後で、リンクが見つからなかった場合、ジョブはここで 停止します。これが不適切なプログラミングの結果起こった場合、ジョブを終了するために Exit キーを押して下さい。

このノードから接続されているリンクが全くない場合、ジョブの実行は自動的に終了します。

#### レコードの定義

各ジョブは複数のレコードを持つことができます。レコードはフィールド、レコード区切り、 プリアンブルとポストアンブルで構成されています。

| Define Record     |                                                                   |                    |        | × |
|-------------------|-------------------------------------------------------------------|--------------------|--------|---|
| ASSET.TXT Comment | Preamble:<br>Postamble:<br>Field Separator:<br>Record Terminator: | , (Comma)<br>CR-LF | v<br>v |   |
|                   | ОК                                                                | Cancel             | Help   |   |

レコードの属性を書くフィールド(Field)は、収集(collect)ノードです。<u>収集(collect)ノー ドを定義して、</u>そして Record Field(レコードフィールド)のチェックボックスを選択した場合、 このノードは自動的にフィールドになります。標準では、JobGen Plus はすべての定義された 収集(collect)ノードをレコードのフィールドとしてセットし、そしてレコード中のフィールド の順序はノードの定義の時刻 – 最初に定義された収集ノードが最初のフィールド、次の収集ノ ードが二番目、等々 - で決定されます。フィールドデリミタ(Field delimiter) はフィール ドの分離のために使用され、そしてレコードデリミタ(Record delimiter)はレコードを分離す るために使用されます。プリアンブルとポストアンブルは文字列です。プリアンブルはレコー ドのデータの前にセットされ、ポストアンブルはレコードのデータの後にセットされます。

各レコードは、データを保存するために TXT ファイルを持っています。データファイル名はユ ーザによって定義することができ、そしてその標準名はジョブ名に拡張子.**TXT** が付いています。 例えば、 demo .txt はジョブ demo のデータファイルです。データファイルは<u>データファイ</u> ル・フォーマット(Data File Format)で定義された多数のレコードを保存します。

レコードを定義する二つの方法があります。最初の方法は収集(collect)ノードの定義時に行われますが、レコードのフィールドだけがこの方法で定義されます。他の方法はDefine Record ダイアローグボックスを出すために Edit(編集)メニューから Define Record を選択することです。

| ショノの作成                            |                                   |                                                   |   |  |
|-----------------------------------|-----------------------------------|---------------------------------------------------|---|--|
| Define Record                     | Record Name:                      | ASSET.TXT                                         | × |  |
| Separator<br>EOR Links<br>Comment | Data File Name:<br>This Is The De | Data File Name: C:¥JGPLUS¥SAMPLES¥PT600¥ASSET.TXT |   |  |
|                                   | Data Nodes:                       | Record Fields:<br>roomno<br>asset                 |   |  |
|                                   |                                   | <                                                 |   |  |
|                                   | ОК                                | Cancel Help                                       | _ |  |

(レコード定義)ダイアローグボックスには、二つのスクロール・ウインドウ: All Fields: (全フィールド、左のウインドウ)とFields in Record: (レコード中のフィールド、右のウイ ンドウ)があります。 ジョブで作成されたすべての収集(collect)ノードは、All Fields: ウ インドウにリストされ、そしてレコード中のすべてのフィールドは、Fields in Record: ウイ ンドウにリストされます。これらの二つのウインドウ間には Add(追加) と Delete(削除) ボ タンがあります。

収集(collect)ノードをレコードのフィールドになるようにしたい場合は、選択するために All Fields: ウインドウでノードをクリックし、そして Add ボタンをクリックします。このノー ドはレコードのフィールドとなり、そして Fields in Record: ウインドウに現れます。

レコードのフィールドを削除するには、Fields in Record: ウインドウのノードをクリックし、 そして Delete ボタンをクリックし、そしてフィールドは削除され、そしてウインドウから除 かれます。

Field と Record Delimiters を定義するための二つのプルダウンウインドウがあります。 カンマ、セミコロン、タブ(ASCII 9)、そして LF&CR 文字のみがフィールドまたはレコードデリ ミタ(区切り文字)として選択することができます。一つの文字を同時にフィールドとレコード の両方をデリミタとして選択することはできません。

フィールドの順序はフィールドが作成される順に従っています。

プリアンブルとポストアンブルは適当な編集ボックスで文字列をタイプすることによって定義 することができます。

最終的に、作業を保存するために OK をクリックして下さい。

Record Field チェックボックスで変更の効果を見るために、Define Collect ダイアローグボックスを立ち上げるために変更した収集(collect)ノードをクリックします。

ジョブ・エンジンは、実行があるノードの輪でループしている場合、レコードの完了と保存しません。これは単に古いデータに上書きします。ジョブ・エンジンがレコードを保存するただ 一つの方法はリンクの実行中で EOR 信号に出会ったときです。

### データファイル・フォーマット

データはレコードごとにデータファイルに保存されます。レコードの最大長は 1024 バイトです。 レコード・フォーマットは以下の通りです:

- [Pre]<f1><fd><f2><fd>...<fn>[<fd>[Post]]<EOR>[CR&LF]
- ここで:

| <f1><f2><fn></fn></f2></f1> | フィールド 1、フィールド 2、 …フィールド n                                       |
|-----------------------------|-----------------------------------------------------------------|
| :                           | フィールドの最大長は 64 バイトです。                                            |
|                             | N はレコードのフィールド番号です。最大値はフ<br>ィールドの長さ、プリアンブルとポストアンブル<br>の長さに依存します。 |

- <fd>: ユーザ定義のフィールドデリミタ。
- [**Pre**]: ユーザ定義のプリアンブル。
- [<fd>[Post]]: [Post] はユーザ定義のポストアンブル。ポストア ンブルがある場合、fd はその前に挿入しなければ なりません。
- <EOR>: ユーザ定義のレコードデリミタ。
- [CR&LR]: EOR が CR&LF でない場合、JobGen Plus はレコー ドの最後に自動的に CR&LF を追加します。EOR が CR&LF の場合、 JobGen Plus はそれを無視しま す。レコードの最後には CR&LF がひとつだけでな ければなりません。

## 第6章 ジョブの作成

すべてのノードとリンクを作成した後で、次のステップは実行可能なジョブを作ることです。 JobGen Plus は Jobの実行形式コードを作るために二つのステップを行います。最初は、フロ ーチャートですべての設定に従ったソースコードを生成します。 メッセージ・ウインドウにエ ラーと警告があれば表示します。そして、最終的に実行可能なコードを生成するためにソース コードをコンパイルします。メッセージ・ウインドウにまたエラーと警告があれば表示します。

エラーがあった場合(赤文字でメッセージ・ウインドウに表示される)、その上を単にダブルク リックして、そして関係する定義ダイアローグボックスがポップアップします。 問題を修正す るために設定を変更して、Make Job を再度実行して下さい。

Make Job の途中で、JobGen Plus は Make Binary Search Index Table(バイナリ・インデック ス・サーチ・インデックス・テーブルの構築) または Make Japanese Characters Font File(二バイト文字フォントファイルの構築)などいくつかの他の操作を起動します。これらす べての動作はメッセージウインドウにレポートされます。

ジョブの実行形式が正しく生成された後で、JobGen Plus はジョブをポータブル・ターミナル にダウンロードするために PTComm Manager を起動します。ダウンロードは、すべてのルック アップ・ファイル、バイナリ・サーチ・インデックス・テーブル、そして二バイトフォントフ ァィルなどのすべての関連するファイルを含んでいます。

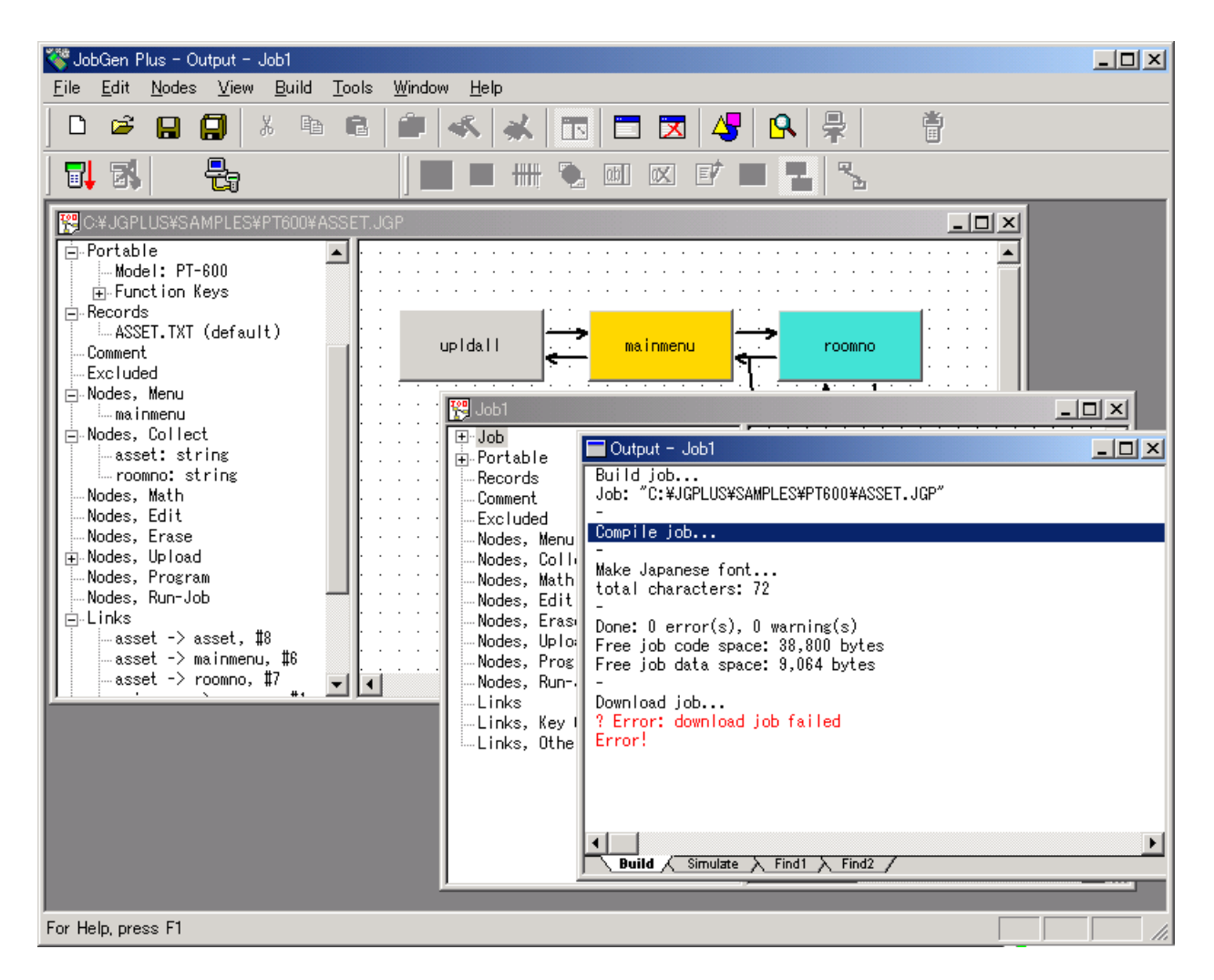

実行形式がターゲットのポータブル・ターミナルに正しくダウンロードダウンロードした後で、 ユーザが "RUN" コマンドの実行ができる状態となり、**JobGen Plus** のジョブアプリケーション を開始します。

### 第7章 ジョブのシュミレート

ジョブが設計され、定義された後で、これはホスト PC でシュミレートすることができます。シ ュミレーションをスタートするには Run > Simulate Job を選択するか、 あるいはツールバー のシュミレートアイコンをクリックします。

シュミレーションは Windows 95/98/Me でのみ使用可能です。Windows 3.x 、NT と 2000 はサ ポートされていません。

ジョブ・シュミレーションは実際のポータブル・ターミナルがなくてもジョブの確認をする容易な方法を提供します。 シミュレーションはジョブで選択したポータブル・ターミナルのモデルによく似たポータブル・ターミナルのウインドウを表示、そしてジョブとWindowsの下でDOS セッションのジョブ・エンジンを実行します。これはすべての入力と出力をシュミレートします。すべての操作は実際のポータブル・ターミナルとほとんど同じです。

ジョブのシュミレーションにはある制限があります。ルックアップ検証におけるファイル検索 はファイルの最初から 64K バイトを越えることはできません。

ジョブ・シュミレーションはジョブの開発の助けになります。実際のポータブル・ターミナル にダウンロードすることによってすべてのジョブのテストを行い、そして各機能の実行をされ ることを推奨いたします。これはジョブが正しいことを確認するただ一つの方法です。

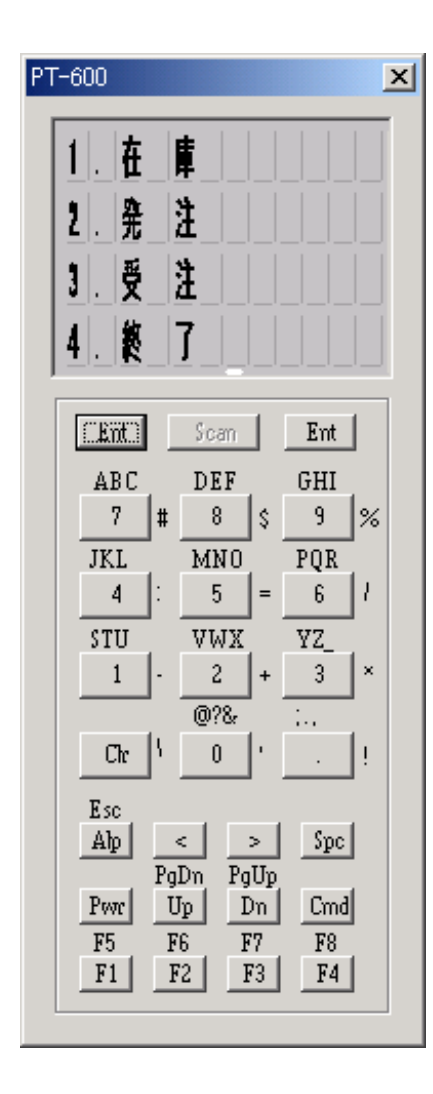

# 第8章 言語サポート

JobGen Plus はポータブル・ターミナルのスクリーンで複数の言語をサポートしています。インストール時に言語を選択して下さい。 JobGen Plus はフォントのビットマップファイルなどのサポートファイルを自動的に生成し、またジョブを作成し、そしてジョブ実行ファイルと共にポータブル・ターミナルにこれらをダウンロードします。

日本語の表示は Large Font のみをサポートしています。ジョブのプロパティ・パネルの、プロ パティの項: Portable >> Setting を開きます。Screen から Large Font を選択します。

#### 漢字サポート

| Select Japanese Font                    |             |                                         | ×                            |
|-----------------------------------------|-------------|-----------------------------------------|------------------------------|
| Eont:<br>Monotype Corsiva<br>MS Outlook | Font Style: | Size:<br>16<br>11 ▲<br>12<br>14<br>16 ▼ | <u>D</u> K<br><u>C</u> ancel |
| Sample<br>文字あい, AaBbYy                  | Zz          | 16x16<br>文:<br>                         |                              |

JobGen Plus はWindows 日本語版のフォント・ライブラリから漢字のビットマップを探し、コードとビットマップの両方を含むファイルを作成します。このファイルはジョブの実行形式と一緒にポータブル・ターミナルにダウンロードされます。フォント・タイプ、スタイル、そしてサイズを選択することができます。ポータブル・ターミナルに表示される漢字のビットマップ・サイズは16 x 16 ピクセルです。ビットマップの文字位置のレイアウトを調整することもできます。

漢字ファイルはジョブで共有することができます。複数のジョブが一つの漢字ファイルを使用 することができるので、システムのメモリを節約することができます。ジョブ・エンジンはジ ョブの漢字ファイル(jobname.ccb). を最初に開こうとします。これに失敗すると、標準の CCB ファイルを開こうとします(jeng.ccb)。